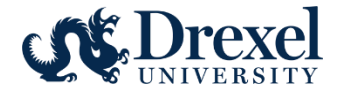

# Human Resources Information Systems Electronic Personnel Action Forms (EPAF) Reference Manual for Originators

The Electronic Personnel Action Form (EPAF) provides a process for submission and approval of paperless personnel actions. EPAF's actions are grouped by category. Each category has the specific fields needed for the selected transaction. Originators can view current data based on the PAF security in Web\*Salary.

Approved EPAFs are applied to the Banner system. The updated information displays on Web\*Salary and DrexelOne.

Requests to originate EPAFs can be found on the Human Resources Manager Forms page. http://www.drexel.edu/hr/management/forms/duforms/

# **Table of Contents:**

| 1. | Acc | cessing EPAFS                                     | 3    |
|----|-----|---------------------------------------------------|------|
| 2. | Cre | ating an EPAF                                     | 4    |
|    | a.  | Selecting Employees and EPAF Category             | 4    |
|    | b.  | Job Selection                                     | 6    |
|    | c.  | EPAF Entry Overview                               | 7    |
|    | d.  | Routing Queue                                     | . 10 |
|    | e.  | Comments                                          | . 11 |
|    | f.  | Saving/Submitting for Approval                    | . 12 |
|    | g.  | Attaching Documents                               | .13  |
| 3. | Def | fault Routing Queue                               | . 15 |
|    | a.  | Approver Level Definitions                        | . 15 |
|    | b.  | Updating Approval Values                          | .16  |
| 4. | EPA | AF Originator Summary: Current Status and History | . 20 |
| 5. | Ret | urn for Correction                                | . 22 |
| 6. | Spe | ecific EPAF Transaction Information               | .24  |
|    | Adj | unct Rehire (ADJRHR)                              | .24  |
|    |     |                                                   |      |

| Casual/Per Diem Rehire or Extend End Date (CPDEXT)26                                                                                    |
|----------------------------------------------------------------------------------------------------|
| Faculty Reappointment (FACRPT)                                                                                                    |
| Graduate Student New Hire (GSNHR)                                                                                                    |
| Graduate Student Rehire (GSRHR)                                                                                                    |
| Job Labor Changes (1 to 3 Dates)                                                                                                    |
| Non-Employee Associate (NEA) or Volunteer Rehire or Extend End Date (JOBEXT)                                                            |
| Student New Hire – Biweekly (STBWHR)                                                                                                    |
| Student Rehire – Biweekly (STBWHR)                                                                                                    |
| Student New Hire – Monthly (STMOHR)                                                                                                    |
| Student Rehire – Monthly (STMORH)                                                                                                    |
| Staff Reappointment (STFRPT)                                                                                                    |
| Supervisor and/or Timesheet Change (SUPTMS)                                                                                             |
| Termination from the University – Benefit Eligible Employee (TERMBE), Non-benefit Eligible Employee (TERMNE), or<br>Retirement (TERMRT) |
| Termination from University - Employee on Leave of Absence (TERMLV)                                                                     |
| Termination Job Only Benefit Eligible Employee (TERMJ1) or Non-Benefit Eligible Employee (TERMJ2)                                       |
| Temporary Exempt Rehire or Extend Appointment (TMEXRH)52                                                                                |
| Temporary Non Exempt or Co-op Rehire (TMNERH)54                                                                                         |

Last modified: 09/06/2016

# 1. Accessing EPAFS

#### Log into DrexelOne.

| drexelone                                                                                       |                                                                           |
|-------------------------------------------------------------------------------------------------|---------------------------------------------------------------------------|
| WELCOME EMPLOYEE CAMPUS+COMMUNITY                                                               |                                                                           |
| Parell                                                                                          | Development and Cartification                                             |
| Direct Deposit Advice / Pay Stub <u>Time Reporting and Leave Balances</u> Tax Forms             | Conflict of Interest Progra<br>Career Pathway<br>Learning and Performance |
| More BannerWeb Employee Services >><br>View Benefits, Payroll, Job History Information and more |                                                                           |

- 1. Select the **Employee** Tab
- 2. Select More BannerWeb Employee Services

#### Select the Electronic Personnel Action menu item.

| Personal Information Employee Services                                                                                                    |
|----------------------------------------------------------------------------------------------------|
|                                                                                                    |
| Employee Main Menu                                                                                                    |
|                                                                                                    |
| Every effort has been made by the University to provide accurate, up-to-date information. However, errors can occur. By using the information contained hereir<br>responsible for errors, omissions in information herein nor shall it be held liable for any special, consequential, or exemplary damages resulting, in whole or in p |
| N Conflict of Interest Program                                                                                                    |
| Annual Conflict of Interest and Code of Conduct review is required by all Full Time and Part Time Faculty and Professional Staff (Adjuncts, Bargaining Units,                                                                                                    |
| Provide links to all benefits offered, your current benefit elections, and general information regarding benefits                                                                                                    |
| New York Pay Information                                                                                                    |
| View Pay Stubs, Direct Deposit Advice, Earnings and Deductions History                                                                                                    |
| View your current tax exemptions and allowances, and update resident withholding.<br>View your current tax exemptions and allowances, and update resident withholding.<br>If you wish to make an update to non-resident withholding, please contact the tax office. For W-4 instructions and worksheets, click here                    |
| Time Reporting                                                                                                    |
| Create or approve time sheets, leave reports, and view leave balances and activity                                                                                                    |
| View your job history                                                                                                    |
| Selectronic Personnel Action Forms Area wellable on line for originators and approvers!                                                                                                    |

Select Electronic Personnel Action Forms

#### Access the **EPAF** form.

|   | Personal Information Employee Services |
|---|----------------------------------------|
|   |                                        |
|   | Electronic Dersonnel Action Form       |
|   |                                        |
|   | EPAF Approver Summary                  |
|   | EPAF Originator Summary                |
|   | New EPAF                               |
|   | EPAF Proxy Records                     |
| 5 | Select New EPAF                        |

# 2. Creating an EPAF

# a. Selecting Employees and EPAF Category

- The Query Date will default as the Effective Date on the EPAF.
- The **Query Date** controls what jobs appear for selection on the next step. Only jobs active as of the Query Date are in the default display.
- The employee must exist in Banner, with an ID, before the EPAF can be processed.
- If you are adding a job to an employee, and they have had an active position with Drexel in the past 12 months, then these transactions will be considered a "rehire".

# **Person Selection**

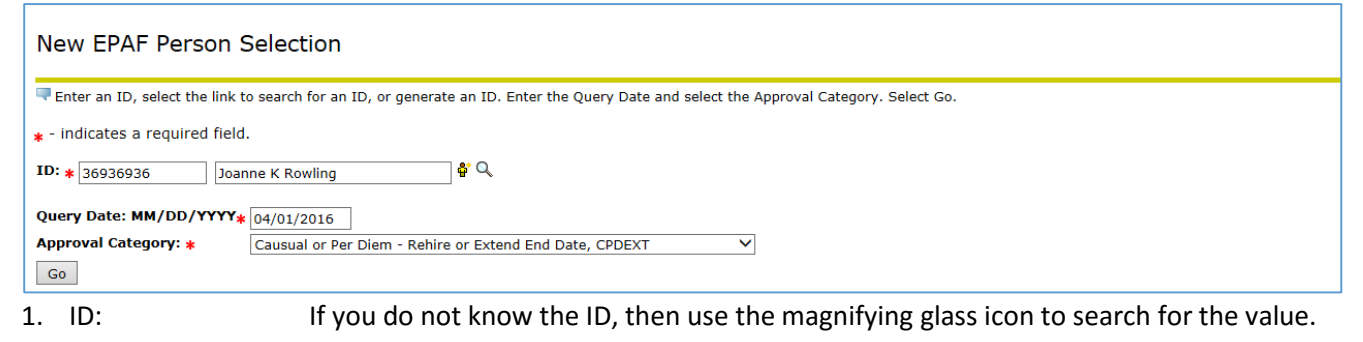

- 2. Query Date: This is the effective date of the new assignment.
- 3. Approval Category: Use the pull down menu to select the value.
- 4. Click on **Go** This will move you to the next window and start entry on the transaction.

# **EPAF Approval Category**

Access to EPAF Approval Categories is granted by benefit eligible and non-benefit eligible employee groups.

Benefit Eligible Categories:

- Faculty Reappointment No Pay Change or Promotion (FACRPT)
- Research Compensation (RCRHR)
- Staff Reappointment No Pay Change (STFRPT)
- Termination from University Benefit Eligible Employee (TERMBE)
- Termination from University Retirement (TERMRT)
- Termination of Job Benefit Eligible Employee (TERMJ1)

Non-Benefit Eligible Categories

- Adjunct Rehire (ADJRHR)
- Casual or Per Diem Rehire or Extend End Date (CPDEXT)
- Graduate Student New Hire (GSNHR)
- Graduate Student Rehire (GSRHR)
- NEA or Volunteer Rehire or Extend End Date (JOBEXT)
- Student Hire Biweekly (STBWHR)
- Student Hire Monthly (STMOHR)
- Student Rehire Biweekly (STBWRH)
- Student Rehire Monthly (STMORH)
- Temporary Exempt Rehire (TMEXRH)
- Temporary/Coop Non-Exempt Rehire (TMNERH)
- Termination from University Non-Benefit Eligible Employee (TERMNE)
- Termination of Job Non-Benefit Eligible Employee (TERMJ2)
- Work-Study New Hire (SWNHR)
- Work-Study Rehire (SWRHR)
- Work-Study Termination (SWTHR)
- Work-Study Timesheet Change (SWDHR)
- Work-Study Wage Change (SWWHR)

Categories in both groups:

- Job Labor Change One Date (JOBLB1)
- Job Labor Change Two Dates (JOBLB2)
- Job Labor Change Three Dates (JOBLB3)
- Supervisor/Timesheet Org Change do not use for Work Study (SUPTMS)

# b. Job Selection

- It is important to select the correct position for the type of transaction. For example, if you select an adjunct position for a temporary non-exempt hire, the logic in the position will cause errors in pay, fringe cost, and expense posting to Finance.
- A listing of positions for your area can be found in Web\*Salary.

# **Job Selection Entry**

| New EPAF Job Selection   |                                                                                                    |                            |          |                      |                                           |  |  |  |  |   |
|--------------------------|----------------------------------------------------------------------------------------------------|----------------------------|----------|----------------------|-------------------------------------------|--|--|--|--|---|
| 👎 Enter                  | or search                                                                                                    | for a new pos              | ition nu | mber and enter the s | uffix, or select the link under Title.    |  |  |  |  |   |
| ID:                      |                                                                                                    | Dick He                    | ath, 5   | 5665365              |                                           |  |  |  |  |   |
| Query                    | Date:                                                                                                    | Jul 23,                    | 2016     |                      |                                           |  |  |  |  |   |
| Approv<br><u>Enter J</u> | val Cate                                                                                                    | gory: Studen<br>mation, NB | t Rehir  | e (BW), STBWRH       |                                           |  |  |  |  |   |
| Search                   | Enter or search for a new position number and enter the suffix, or select the link under Title.   ID: Dick Heath, 55665365   Query Date: Jul 23, 2016   Approval Category: Student Rehire (BW), STBWRH    Enter Job Information, NBENER  Search Type Position Suffix Title Time Sheet Organization Start Date End Date Last Paid Date Status Select  New Job 100608 00 Student Employee 6904, SPH-Environment'l & Occupation Hlth   ID: ID:    Position Suffix Title Time Sheet Organization Start Date End Date Last Paid Date Status Select  Information, NBENER Search Type Position Suffix Title Time Sheet Organization It & Occupation Hlth   Image: Student Employee 6904, SPH-Environment'l & Occupation Hlth    Position Type Image: Student Employee Image: Status Select Image: Start Date Image: Status Select Image: Status Select Ima                                                                                                    |                            |          |                      |                                           |  |  |  |  |   |
| Q,                       | New Job                                                                                                    | 100608                     | 00       | Student Employee     | 6904, SPH-Environment'l & Occupation Hlth |  |  |  |  | ۲ |
| All Job                  | New Job 100608       00       Student Employee 6904, SPH-Environment'l & Occupation Hith       Image: Comparison of the line of the line line of the lin |                            |          |                      |                                           |  |  |  |  |   |

- 1. Position Number: Enter the **position number** if moving the employee into a new position. Click in the **Select** column next to the position number to be selected if modifying a current position.
- 2. Suffix: Always enter "00" (zero zero)
- 3. Select: Click in the **Select** column next to the position number to be selected if the position number is not entered.
- 4. Go: Click on **Go** to move to the next window and start entry on the transaction.

Tips:

- Click on **All Jobs** to display current and prior positions. You can select a prior job with the correct position number instead of re-entering the value.
- The Position Title, And Timesheet organization will populate after the position has been entered.

## c. EPAF Entry Overview

• The EPAF Approval Categories are created with the fields and default values required for processing a specific action. All fields and all sections will not appear on each EPAF. The following screen prints used in this overview are for the rehire of a graduate student. Detailed instructions on each Approval Category are included later in this document.

# **Job Information Entry**

| Enter Job Information, 100619-0        | 00 Doctoral Res | search Fellow, Last Paid Date: Jun 30, 2016 |
|----------------------------------------|-----------------|---------------------------------------------|
| Item                                   | Current Value   | lew Value                                   |
| Job Begin Date: MM/DD/YYYY             | 01/01/2016      |                                             |
| Job Effective Date: MM/DD/YYYY         | 06/30/2016      | 09/01/2016                                  |
| Retro/Effective Date: MM/DD/YYYY       | 06/30/2016      |                                             |
| Contract/Salary: \star                 | ******          | 6000                                        |
| Number of Pays: \star                  | 3               | 3                                           |
| Number Pays Periods: \star             | 3               | 3                                           |
| Hours per Pay: \star                   | 40              | 40                                          |
| Timesheet Orgn: \star                  | 3663 🔍          | 3663                                        |
| Timesheet COA:                         | D               |                                             |
| Job Category:                          | Primary         | Primary V                                   |
| Job Change Reason: (Not Enterable)     | EXPIR           | REHIR                                       |
| Job Status: (Not Enterable)            | Terminated      | А                                           |
| Step: (Not Enterable)                  | 0               | 0                                           |
| Job End Date: MM/DD/YYYY(Not Enterable | e) 06/30/2016   | -                                           |

- 1. All fields marked with a red \* are required fields.
- 2. Fields marked as (Not Enterable) can be skipped.
- 3. The **Job Begin Date** is the first date the employee was in a position at any time. This date does not have to be re-entered if the employee is being rehired into the same position.
- 4. The **Retro/Effective** Date is the true effective date of the change. Payroll uses this date in the calculation of any retroactive earnings due the employee.

For transactions effective prior to the **Last Paid Date**: The **Effective Date** must be after the Last Paid Date and the **Retro/Effective** Date is the true effective date of the change.

5. The Contract/Salary displays for exempt (salaried) employees. For employees on a contract or a signed hiring agreement of less than 12 months, such as adjunct faculty, the contact amount should be entered. For other exempt employees, the annualized salary amount should be entered. For example: \$24,000 would be entered for a temporary exempt employee paid \$2,000 a month.

An Hourly Rate would display for non-exempt (hourly) employees.

6. The **Number of Pays/Number of Pay Periods** display only for exempt (salaried) employee on a contract or a signed hiring agreement of less than 12 months, such as graduate students. This value should equal the number of monthly payments due to the employee over span of the contact or agreement. For example: an

employee hired from September to November would receive 3 monthly checks. The Number of Pays/Number of Pay Periods would both equal 3.

- 7. The **Hours per Pay** is an estimated number of hours an employee worked in a pay period.
- 8. The display of information in the **Current Values** column is based on Web\*Salary PAF access.

# **Default Earnings Entry:**

Not all EPAFs have default earnings.

| Enter Defaul     | t Earnings,     | 100619-00 Doctor        | ral Research F    | ellow, Last P    | aid Date: Jun 30, 20:    | 16                |               |
|------------------|-----------------|-------------------------|-------------------|------------------|--------------------------|-------------------|---------------|
| Current          |                 |                         |                   |                  |                          |                   |               |
| Effective Date   | Earnings        | Hours or U              | nits Per Pay Deer | ned Hours Spe    | cial Rate Shift End Date |                   |               |
| 04/01/2016       | GRF, Doctoral I | Fellowship              | 40.00             |                  | 1                        |                   |               |
|                  |                 |                         |                   |                  |                          |                   |               |
| New Value        |                 |                         |                   |                  |                          |                   |               |
| Effective Date N | MM/DD/YYYY Ea   | arnings                 | Hours or          | Units Per Pay De | eemed Hours Special Rate | Shift End Date MM | /DD/YYYY Remo |
| 09/01/2016       | G               | RF, Doctoral Fellowship | ~                 | 40.00            |                          |                   |               |
|                  | N               | lot Selected            | ~                 |                  |                          | 1                 |               |
|                  | N               | lot Selected            | ~                 |                  |                          | 1                 |               |
|                  | N               | lot Selected            | ~                 |                  |                          | 1                 |               |
|                  | N               | lot Selected            | ~                 |                  |                          | 1                 |               |
| Save and Add N   | lew Rows        |                         |                   |                  |                          |                   |               |
|                  |                 |                         |                   |                  |                          |                   |               |

- 1. The **Effective Date** must be updated with each EPAF. If this date is not updated, it will cause errors in processing.
- 2. The fields **Deemed Hours**, **Special Rate**, **Shift**, **End Date** and **Remove** should never be entered. Updates to these fields can cause errors in processing and incorrect pay amounts.
- 3. Only a single earnings code should be entered.
- 4. An earnings code cannot be entered multiple on multiple lines.

# Fund Change Entry:

Not all EPAFs have Fund Changes.

| Fund (    | Change, 1   | 00619-00     | Doctoral Re    | search Fello  | w, Last Paid   | Date: Ju     | n 30, 201  | 16          |           |         |               |                         |
|-----------|-------------|--------------|----------------|---------------|----------------|--------------|------------|-------------|-----------|---------|---------------|-------------------------|
| Curren    | t           |              |                |               |                |              |            |             |           |         |               |                         |
| Effection | ve Date: 04 | /01/2016     |                |               |                |              |            |             |           |         |               |                         |
| COA In    | dex Fund    | Organization | n Account Prog | gram Activity | Location Proje | ect Cost Per | cent Encur | nbrance Ove | rride End | l Date  |               |                         |
| D         | 218042      | 3663         | 2422 121       |               |                | 10           | 00.00      |             |           |         |               |                         |
|           |             |              |                |               |                |              |            |             |           |         |               |                         |
| New       |             |              |                |               |                |              |            |             |           |         |               |                         |
| Effectiv  | e Date: MM/ | DD/YYYY 09/0 | 01/2016        |               |                |              |            |             |           |         |               |                         |
| COA       | Index       | Fund         | Organization   | Account       | Program        | Activity     | Location   | Project     | Cost      | Percent | Encumbrance O | verride End Date Remove |
| QD        |             | Q 218042     | Q 3663         | Q 2422        | Q 121          |              |            |             |           | 100.00  |               |                         |
| 9         |             | Q            | Q.             | Q             | Q              |              |            |             |           |         |               |                         |
| 9         |             | ٩,           | 9              | 9             | 9              |              |            |             |           |         |               |                         |
| 9         |             | ٩            | 9              |               | 9              |              |            |             |           |         |               |                         |
| ۹         | ]           | ۹.           | 9              | 9             | Q              |              |            |             |           |         |               |                         |
|           |             |              |                |               |                |              |            |             | Total:    | 100.00  |               |                         |

- 1. The **Effective Date** is set to default from the Query Date and can be overridden.
- 2. COA (Chart of Accounts), Fund, Organization, Account, Program and Percent are required fields.
- 3. The total percentage for all funding lines must equal 100%.
- 4. Do not enter Index, Activity, Location, Project, Cost or Encumbrance Override. Entry in these fields will cause errors in processing.

#### Tips:

- After the record is saved, the **Remove** option is enabled.
- Click on **Remove** to return the funding to the original values.
- Some Fund values have default Organization and Program values. To prompt the defaults, enter only the fund, account, and percent. The other values will default in.

# d. Routing Queue

- Mandatory routing queues are defined for each EPAF Approval Category and cannot be removed.
- The user names can be set up to default for the originator by Approval Category.
- Additional approval levels can be added by the originator.
- More than one value of each approval level can be entered. Each instance of the level must have a unique User Name.
- Only the Approval Level of HRADMIN HR System Administration can be set to an action of "Apply".
- The "FYI" option notifies the user identified in the routing queue that the transaction has been submitted, but does not require that user to take action.
- If a default routing has been established for this approval category, the default will display.
- All users with Approve must take action before the EPAF can be processed.
- If you do not have the Approval Levels set to default for the category, then the User Names must be entered before the EPAF can be processed.

### Adding a User Name:

| Routing Queue                                                          |                |                                          |                                           |                                                                               |                                  |
|------------------------------------------------------------------------|----------------|------------------------------------------|-------------------------------------------|-------------------------------------------------------------------------------|----------------------------------|
| Approval Level                                                         | U              | Jser Name                                |                                           |                                                                               | Required Action                  |
| 30 - (HR0050) Department                                               | <b>v</b> 0     | SL159                                    | Margaery L Tyrell                         |                                                                               | Approve V                        |
| 50 - (HR0200) Budget Adminisitrator                                    | 0              | ALH65                                    | Cersei L Lannister                        |                                                                               | Approve                          |
| 98 - (HUMRES) HRIS                                                     | 0              | EPAFHR                                   | Epafhr HR EPAF User for: HR               |                                                                               | Approve                          |
| 99 - (HRADMN) HR System Administration                                 |                | EPAFHR                                   | Epafhr HR EPAF User for: HR               |                                                                               | Apply                            |
| Not Selected                                                           | ✓ <sup>©</sup> | 2                                        |                                           |                                                                               | Not Selected V                   |
| Not Selected                                                           | ✓ C            | 2                                        |                                           | Valid Values                                                                  |                                  |
| Not Selected                                                           | ✓ C            | 2                                        |                                           | valiu values                                                                  |                                  |
| Not Selected                                                           | ✓ C            | 2                                        |                                           | Casarda                                                                       |                                  |
| Save and Add New Rows                                                  |                |                                          |                                           | Search:                                                                       | Go                               |
| Enter the <b>User Name</b> in the User Name column or follo            | e Us<br>w tl   | ser Name field and<br>hese steps to find | d hit tab to populate the<br>a user name" | User Names,<br>50 - Budget Admini<br>Anderson, Hans (Ho<br>Burns, Frank (FMB8 | <b>Sitrator</b><br>CA34)<br>363) |
| 1. To find a user name, cl                                             | ick (          | on the Magnifying                        | g Glass.                                  | Dante, Allen (DAP7<br>Simpson, Marge (M                                       | 2)<br>1RS33)                     |
| <ol> <li>A Selection box will ap<br/>search by last name or</li> </ol> | oea<br>firs    | r with the approve<br>t name.            | ers for that level. You can               |                                                                               |                                  |
| 3. Click on the name to b                                              | e se           | elected, then click                      | on the <b>Select</b> button.              | Select                                                                        | L                                |

### Adding an approver level

Adding a level to this EPAF will not impact any past or future EPAF routing queues.

- 1. Click on the pull down menu to select the Approval Level. Only the following categories can be entered:
- 4 PI Principle Investigator
- 30 HR0050 Department
- 50 HR0200 Budget Administrator

- 60 HR0300 College/Division
- 70 HR0400 Executive
- 2. Add the User Name.
- Add the Required Action. Select either Approve or FYI.
   Users with FYI do not have to take action before the EPAF can be completed.

## e. Comments

• Any comments entered will be viewable by all approvers and will become part of the employee's official personnel record.

| Comment            |  |
|--------------------|--|
| Example of comment |  |

| Comment  | :                        |          |  |
|----------|--------------------------|----------|--|
| Date:    | Jul 19, 2016 09:09:56 AM |          |  |
| Made by: | Margaery L Tyrell, SL159 |          |  |
| Comments | : Example of comment     |          |  |
|          |                          | ^        |  |
|          |                          | <u>_</u> |  |

*Tip*: When you save the transaction, the comment moves out of the comment box and is listed above with the user name

# f. Saving/Submitting for Approval

- Once the EPAF is completed, it must be **Saved**, then **Submitted** for approval.
- Error/Warning messages will appear if the EPAF is not completed with required fields and routings after the EPAF is saved. All errors must be corrected before the EPAF can be submitted. Warnings can be ignored.
- After the EPAF is submitted, additional Error/Warning messages will appear if the requested information is not compatible with the current employee record. All errors must be corrected before the EPAF approval can be initiated.

## Saving and Submitting the transaction:

| Electronic Personnel Action Form                                                   |                                                          |                 |                          |  |  |
|------------------------------------------------------------------------------------|----------------------------------------------------------|-----------------|--------------------------|--|--|
| ✓ Your change was saved successfully.                                              |                                                          |                 |                          |  |  |
| Renter the information for the EPAF and either Save or Submit                      |                                                          |                 |                          |  |  |
| Name and ID:                                                                       | Dennis Menace, 21010736                                  | Job and Suffix: | 151713-00, Bird Trainer5 |  |  |
| Transaction:                                                                       | 681872                                                   | Query Date:     | Jul 31, 2016             |  |  |
| Transaction Status                                                                 | Transaction Status: Waiting Last Paid Date: Jun 30, 2016 |                 |                          |  |  |
| Approval Category: Termination from University - Benefit Eligible Employee, TERMBE |                                                          |                 |                          |  |  |
| Save Submit                                                                        | Delete                                                   |                 |                          |  |  |

- 1. Click on the **Save** button.
- 2. If the transaction was saved successfully, then you will see a "success" message at the top of the page.
- 3. The status changes to "Waiting".
- 4. Click on the **Submit** button.

#### Tips:

- Once the EPAF has been successfully submitted, the status changes to Pending and the Transaction History at the bottom of the form is updated.
- The transaction number will be included in all generated email communications to the approvers and originators.
- At this point the EPAF can be deleted with no impact on current, past or future records for the employee.

# **Routing Queue Section will be updated**

| Routing Queue                |                                                                  |                        |              |                          |
|------------------------------|------------------------------------------------------------------|------------------------|--------------|--------------------------|
| Approval Level               | Name                                                             | <b>Required Action</b> | Queue Status | Action Date              |
| Budget Adminisitrator, 50    | Margaery L Tyrell, SLJ59 for Cersei L Lannister, ALH65           | Approve                | Approved     | Jul 11, 2016 11:25:35 AM |
| HRIS, 98                     | Margaery L Tyrell, SL159 for Epafhr HR EPAF User for: HR, EPAFHR | Approve                | Approved     | Jul 11, 2016 11:30:21 AM |
| HR System Administration, 99 | ) Epafhr HR EPAF User for: HR, EPAFHR                            | Apply                  | Applied      | Jul 11, 2016 11:33:28 AM |
|                              |                                                                  |                        |              |                          |

The routing queue information is created when the EPAF is saved. The values are updated as the EPAF is routed for approval.

### Transaction Section will be updated

| Transaction History |              |                             |  |  |
|---------------------|--------------|-----------------------------|--|--|
| Action              | Date         | User Name                   |  |  |
| Created:            | Jul 11, 2016 | Margaery L Tyrell           |  |  |
| Submitted:          | Jul 11, 2016 | Margaery L Tyrell           |  |  |
| Applied:            | Jul 11, 2016 | Epafhr HR EPAF User for: HR |  |  |

History of the creation, submission, approval and application of the EPAF is tracked at the bottom of the EPAF page.

# g. Attaching Documents

- Once the EPAF has been saved, the option to attached documents is enabled.
- All attached documents will be viewable by all approvers.
- Any document attached will be moved to the employee's official HR file

#### Click on Upload Document to select the file for upload

| Document                                 |  |  |
|------------------------------------------|--|--|
| View Documents Loaded<br>Upload Document |  |  |

#### Follow the instructions on the screen to select and post the document.

| GUpload a document - Internet Expl | prer                       |      |        | - • • |
|------------------------------------|----------------------------|------|--------|-------|
|                                    |                            |      |        |       |
| Upload a docu                      | ment                       |      |        |       |
| Donnis Monaco                      |                            |      |        |       |
| (21010736)                         |                            |      |        |       |
| . ,                                |                            |      |        |       |
|                                    | Select the file to upload: |      | Browse |       |
|                                    |                            | Save |        |       |

Once the document has been selected for upload, the system will display a 'success' message.

| 🥭 uplo | vad document result - Internet Explorer |  |
|--------|-----------------------------------------|--|
|        |                                         |  |
|        | upload document result                  |  |
|        | Dennis Menace<br>(21010736)             |  |
|        | Upload Successful                       |  |

Click on the X box in the corner of the window to return to the EPAF transaction.

Click on **View Documents Loaded** to access any uploaded documents.

Г

| Document                            |  |
|-------------------------------------|--|
| View Documents Loaded View Document |  |

Uploaded documens can be removed using the Delete option or you can click on the X box in the corner of the window to return to the EPAF transaction.

| Submitte      | d Forr | ns         |                    |                         |          |          |        | / |
|---------------|--------|------------|--------------------|-------------------------|----------|----------|--------|---|
| Dennis Menac  | e (210 | 010736)    |                    |                         |          |          |        |   |
|               |        | Date       | Loaded By          | Document Name           | Comments | In Nolij | i      |   |
| View E 'AF do | cument | 08/03/2016 | Margaery L. Tyrell | Resignation letter.docx |          | N        | Delete |   |

# 3. Default Routing Queue

# a. Approver Level Definitions

- Multiple levels of all approval levels can be added as long as each level has a different user name indicated as the approver.
- If the optional level of approval required for all transactions within an EPAF category, then set up the additional level of approval at the Default Routing Queue.
- If the optional level of approval required for transaction is a onetime or infrequent approval, then it may be best to add the approver on the EPAF routing queue as required.
- If an approver is not listed in the selection for an approval level, submit a request using AskDrexel to add that approver. The request form can be found on the HR Web Page for Manager Forms http://www.drexel.edu/hr/management/forms/duforms/

| Descriptio | on                      |                                                                                             | Level of     |
|------------|-------------------------|---------------------------------------------------------------------------------------------|--------------|
|            | -                       |                                                                                             | Approval     |
| PI-1       | Principle               | Personnel actions that involve funds from externally sponsored will require                 | First level  |
|            | Investigator            | the approval of the Principal Investigator assigned as a fiscal authority for               |              |
|            |                         | those funds.                                                                                |              |
| HR0050     | Department              | This level is optional for HRIS processing.                                                 | Second level |
|            |                         | Required approval by this level is defined by the business or academic area.                |              |
|            |                         | Approvers in this level will approve both benefit eligible and non-benefit                  |              |
|            |                         | eligible faculty and staff.                                                                 |              |
| HR0200     | Budget<br>Administrator | This level is required to provide approval for all EPAF actions                             | Third level  |
|            |                         | This is the individual who has been assigned fiscal responsibility for labor and            |              |
|            |                         | fringe cost for the business or academic area. Members of this level will have              |              |
|            |                         | the responsibility of the required fiscal approval for all personnel actions                |              |
|            |                         | impacting benefit and/or non-benefit eligible employees.                                    |              |
| HR0300     | College/                | This level is optional for HRIS processing. Required approval by this level is              | Fourth level |
|            | Division                | defined by the business or academic area. Approvers in this level will                      |              |
|            |                         | approve both benefit eligible and non-benefit eligible faculty and staff.                   |              |
|            |                         | This is a senior executive of a business or academic area. Members of this                  |              |
|            |                         | level will have responsibility of managerial and fiscal approval for all personnel actions. |              |
|            |                         | Assignment to this approval lovel requires approval from an Evecutive Vice                  |              |
|            |                         | President, Senior Vice President or Provost.                                                |              |
| HR0400     | Administrator           | This level is optional for HRIS processing. Required approval by this level is              | Fifth level  |
|            |                         | defined by the business or academic area. Approvers in this level will                      |              |
|            |                         | approve both benefit eligible and non-benefit eligible faculty and staff.                   |              |
|            |                         | This is the most senior executive of a business or academic area. Members of                |              |
|            |                         | this level will have responsibility of definitive managerial and fiscal approval            |              |
|            |                         | for all personnel actions impacting benefit eligible employees. This level is               |              |
|            |                         | limited to positions of President, Executive Vice President, or Senior Vice                 |              |
|            |                         | President                                                                                   |              |

# b. Updating Approval Values

- Once a default routing is set up for a specific Approval Category, you will not have to set routing up for each individual EPAF within that category.
- One time additions or overrides to routing can be entered on the EPAF when submitting the transaction.
- If the approver is not listed in the selection for an approval level, submit a request using AskDrexel to add that approver. The request form can be found on the HR Web Page for Manager Forms http://www.drexel.edu/hr/management/forms/duforms/

## Go to the Electronic Personnel Action Form menu

| Personal Information Employee Services |
|----------------------------------------|
|                                        |
| Electronic Personnel Action Form       |
|                                        |
| EPAF Approver Summary                  |
| EPAF Originator Summary                |
| New EPAF                               |
| EPAF Proxy Records                     |
| Select EPAF Originator Summary.        |

# Go to the Default Routing Queue page

| EPAF Originator Summary                      |                                                                                     |
|----------------------------------------------|-------------------------------------------------------------------------------------|
| Current History                              |                                                                                     |
| Select the link under Name to access details | of the transaction, or select the link under Transaction to update the transaction. |
| Transaction Status: All Go                   |                                                                                     |
| • No transactions found in your queue.       |                                                                                     |
|                                              | New EPAF   Default Routing Queue   Search   Superuser or Filter Transactions        |
|                                              | Return to EPAF Menu                                                                 |
| Select Default Routing Queue.                |                                                                                     |

# Set up Default Approvals by Approval Category

| EPAF Default Routing Queue                 |                                                                   |
|--------------------------------------------|-------------------------------------------------------------------|
| Select an Approval Category and Go. Once t | he page refreshes, select the Approval Level, User ID and action. |
| Approval Category: NEA or Volunteer - Rehi | re or Extend End Date, JOBEXT 💙 Go                                |
| Approval Queue                             |                                                                   |
| Approval Level                             | User Name                                                         |
| 50 - (HR0200) Budget Adminisitrator        |                                                                   |
| 85 - (HRCOMP) Compensation                 |                                                                   |
| 98 - (HUMRES) HRIS                         |                                                                   |
| 99 - (HRADMN) HR System Administration     |                                                                   |
| Not Selected                               |                                                                   |

- 1. Select **Approval Category** from the drop down menu.
- 2. Click on **Go** to default in the mandatory approval levels for that category.
- 3. Enter the **user name** or search for a **user name** using the following steps:
  - To find a user name, click on the Magnifying Glass.
  - A Selection box will appear with the approvers for that level.
  - You can search by last name or first name.

Click on the name to be selected, then click on the **Select** button.

| Valid Values           |
|------------------------|
| Search: Go             |
| User Names,            |
| Anderson, Hans (HCA34) |
| Burns, Frank (FMB863)  |
| Dante, Allen (DAP72)   |
| Simpson, Marge (MRS33) |
| Select                 |

# Adding Additional Levels to Default Approval Values

The required approval levels, and the associated action, default in and cannot be changed. Additional approval levels mandated by your department can be added.

| EPAF Default Routing Queue                                              | 9          |                                                               |  |  |  |  |  |
|-------------------------------------------------------------------------|------------|---------------------------------------------------------------|--|--|--|--|--|
| Select an Approval Category and Go. Once                                | he pa      | age refreshes, select the Approval Level, User ID and action. |  |  |  |  |  |
| Approval Category: NEA or Volunteer - Rehire or Extend End Date, JOBEXT |            |                                                               |  |  |  |  |  |
| Approval Queue                                                          |            |                                                               |  |  |  |  |  |
| Approval Level                                                          | U          | lser Name                                                     |  |  |  |  |  |
| 50 - (HR0200) Budget Adminisitrator                                     | ✓ Q        |                                                               |  |  |  |  |  |
| 85 - (HRCOMP) Compensation                                              | <b>~</b> 0 |                                                               |  |  |  |  |  |
| 98 - (HUMRES) HRIS                                                      | ✓ Q        |                                                               |  |  |  |  |  |
| 99 - (HRADMN) HR System Administration                                  | <b>~</b> 0 |                                                               |  |  |  |  |  |
| Not Selected                                                            | <b>v</b> 0 |                                                               |  |  |  |  |  |
| Not Selected                                                            | <b>v</b> 0 |                                                               |  |  |  |  |  |
| Not Selected                                                            | <b>~</b> 0 |                                                               |  |  |  |  |  |
| Not Selected                                                            | <b>v</b> 0 |                                                               |  |  |  |  |  |
| ✓ Mandatory Levels defaulted from Electron                              | onic       | Approval Category Form (NTRACAT).                             |  |  |  |  |  |

Click on the pull down menu to select the category.

Only the following categories can be entered:

- 4 PI Principle Investigator
- 30 HR0050 Department
- 50 HR0200 Budget Administrator
- 60 HR0300 College/Division
- 70 HR0400 Executive

*Tip*: The same value can be entered more than once with different user names.

#### Example of completed default routing queue with additional levels:

| EPAF Default Routing Queue                   |            |                                        |                             |                 |                       |  |
|----------------------------------------------|------------|----------------------------------------|-----------------------------|-----------------|-----------------------|--|
| ✓ Your change was saved successfully.        |            |                                        |                             |                 |                       |  |
| Select an Approval Category and Go. Once th  | e pag      | e refreshes, select the Approval Level | , User ID and action.       |                 |                       |  |
| Approval Category: Student Rehire - Biweekly | , STE      | WRH                                    | Go                          |                 |                       |  |
|                                              |            |                                        |                             |                 |                       |  |
| Approval Queue                               |            |                                        |                             |                 | -                     |  |
| Approval Level                               |            | ser Name                               |                             | Required Action | Remove                |  |
| 30 - (HR0050) Department                     | <b>~</b> Q | SL)59                                  | Margaery L Tyrell           | Approve         | <ul> <li>□</li> </ul> |  |
| 30 - (HR0050) Department                     | ✓ Q        | GRP27                                  | Peter Baelish               | Approve         | •                     |  |
| 50 - (HR0200) Budget Adminisitrator          | ✓ Q        | ALH65                                  | Cersei L Lannister          | Approve         | ✓ □                   |  |
| 98 - (HUMRES) HRIS                           | ✓ Q        | EPAFHR                                 | Epafhr HR EPAF User for: HR | Approve         | •                     |  |
| 99 - (HRADMN) HR System Administration       | ✓ Q        | EPAFHR                                 | Epafhr HR EPAF User for: HR | Apply           | •                     |  |
| Not Selected                                 | <b>~</b> Q | ۵<br>                                  |                             | Not Selected    | •                     |  |

# **Modifying Default Approval Values**

| ✓ Your change was saved successfully.     |                        |                                               |                  |        |
|-------------------------------------------|------------------------|-----------------------------------------------|------------------|--------|
| Select an Approval Category and Go. Once  | the page refreshes, se | elect the Approval Level, User ID and action. |                  |        |
| Approval Category: Student Rehire - Biwee | kly, STBWRH            |                                               |                  |        |
|                                           |                        |                                               |                  | 1      |
|                                           |                        |                                               |                  |        |
| Approval Queue<br>Approval Level          | User Name              | R                                             | lequired Action  | Repove |
| 30 - (HR0050) Department                  | ✓ Q SL159              | Margaery L Tyrell                             | Approve 🗸        |        |
| 30 - (HR0050) Department                  | ✓ Q GRP27              | Peter Baelish                                 | Approve 🗸        |        |
| 50 - (HR0200) Budget Adminisitrator       | ALH65                  | Cersei L Lannister                            | Approve 🗸        |        |
| 98 - (HUMRES) HRIS                        | V Q EPAFHR             | Epafhr HR EPAF User for: HR                   | Approve 🗸        |        |
| 99 - (HRADMN) HR System Administration    | V Q EPAFHR             | Epafhr HR EPAF User for: HR                   | Apply 🗸          |        |
| Not Selected                              | ✓ Q                    |                                               | Not Selected 🛛 🗸 |        |
| Not Selected                              | ✓ Q                    |                                               | Not Selected 🗸 🗸 |        |
| Not Selected                              | ✓ Q                    |                                               | Not Selected 🛛 🗸 |        |
| Not Selected                              | ✓ Q                    |                                               | Not Selected 🛛 🗸 |        |
|                                           |                        |                                               |                  |        |
| Save and Add New Rows                     |                        |                                               |                  |        |
|                                           |                        | EPAF Originator Summary                       |                  |        |
|                                           |                        | Return to EPAF Menu                           |                  |        |

To Remove:

- a. Click in the box in the **Remove Column** in the row for the user name to be removed.
- b. The record will be removed after you click on Save.

To Change User Name:

Override the User Name or select a new User Name using the magnifying glass to access the selection box.

To Change the Required Action:

This can be done for only for Additional Approval Levels. Mandatory Approval Level Required Action cannot be changed.

Select the new action from the **Required Action** pull down menu.

# 4. EPAF Originator Summary: Current Status and History

You can check the status of your EPAF at any time in DrexelOne.

#### Select the EPAF Originator Summary

| Electronic Personnel Action Form                                                   |
|------------------------------------------------------------------------------------|
| EPAF Approver Summary<br>EPAF Originator Summary<br>New EPAF<br>EPAF Provy Records |
| Act as a Proxy                                                                     |

#### The **Current** tab displays transactions not submitted and/or Returned for Correction.

| EPAF Originator Summary                          |                 |                    |                                                                                                    |                        |                 |                       |            |
|--------------------------------------------------|-----------------|--------------------|----------------------------------------------------------------------------------------------------|------------------------|-----------------|-----------------------|------------|
| Current History                                  | 1. 61.          |                    | and the state of the state of the state of the state of the state of the state of the state of the state of the |                        |                 |                       |            |
| Select the link under Name to access deta        | ils of the trai | nsaction, or selec | t the link under Transaction to update the transaction.                                                         |                        |                 |                       |            |
| Transaction Status: All<br>Return for Correction | Go              |                    |                                                                                                    |                        |                 |                       |            |
|                                                  |                 |                    | New EPAF   Default Routing Queue   Searc                                                                        | h   Superuser or Filte | er Transactions |                       |            |
|                                                  |                 | ,                  | Return to EPA                                                                                                   | F Menu                 |                 |                       |            |
| 1 - 7 of 7                                       |                 |                    |                                                                                                    |                        |                 |                       |            |
| Jump to Bottom                                   |                 |                    |                                                                                                    |                        |                 |                       |            |
|                                                  |                 |                    |                                                                                                    |                        |                 |                       |            |
| EPAF Transactions                                |                 |                    |                                                                                                    |                        |                 |                       |            |
| A Name                                           |                 | Transaction        | A Type of Change                                                                                                | Submitted Date         | Effective Date  | Transaction Status    | Links      |
| ×                                                | l ►             | <b>∨</b> /         | V                                                                                                    | V                      | v               | v                     |            |
| Bradley, Marian Z.                               | 95115995        | 681906             | Student Rehire - Monthly                                                                                        |                        | Jul 20, 2016    | Waiting               | Comments   |
| Dormitory Resident Assistant, 158602-00          |                 |                    | ,                                                                                                    |                        |                 |                       |            |
| Heath, Dick                                      | 55665365        | 681870             | Student Rehire - Biweekly                                                                                       |                        | Jul 23, 2016    | Waiting               | **Comments |
| Student Employee, 100608-00                      |                 |                    |                                                                                                    |                        |                 | -                     |            |
| Joe, Right                                       | 60010159        | 681881             | Adjunct Rehire                                                                                                  |                        | Oct 01, 2016    | Waiting               | Comments   |
| Adjunct, 100576-00                               | ļ!              |                    |                                                                                                    |                        |                 |                       |            |
| Shatner, William                                 | 17011071        | 681903             | Student New Hire - Biweekly                                                                                     |                        | Jul 23, 2016    | Waiting               | Comments   |
| Student Employee, 100608-00                      |                 |                    |                                                                                                    |                        |                 |                       |            |
| Tyrell, Margaery L.                              | 14117547        | 681843             | Termination from University - Benefit Eligible Employee                                                         |                        | Jul 17, 2016    | Waiting               | Comments   |
| Executive Director, HR Tech, 201110-00           | L               |                    |                                                                                                    |                        |                 |                       | Errors     |
| Tyrell, Margaery L.                              | 14117547        | 627286             | Termination from University - Retirement                                                                        | Jun 11, 2016           | Jun 11, 2016    | Return for Correction | **Comments |
| Executive Director, HR Tech, 201110-00           | L               |                    |                                                                                                    |                        |                 |                       |            |

Clicking on the **Employee name** or **Transaction** number will take you to the transaction detail.

#### **Current EPAF Status values**

| Transaction | Definition                                                                 |
|-------------|----------------------------------------------------------------------------|
| Status      |                                                                            |
| All         | Includes all transaction statuses                                          |
| Waiting     | The transaction has been saved but not submitted.                          |
| Return for  | An approver has returned the transaction to the originator for correction. |
| Correction  |                                                                            |

The **History** tab displays transactions submitted, waiting for approval and/or completed.

| Current History                                               |                  |                  |                                                           |                        |                  |                      |                       |
|---------------------------------------------------------------|------------------|------------------|-----------------------------------------------------------|------------------------|------------------|----------------------|-----------------------|
| Select the link under Name to access d                        | etails of the tr | ansaction, or se | ect the link under Transaction to update the transaction. |                        |                  |                      |                       |
| Transaction Status: All Go                                    |                  |                  |                                                           |                        |                  |                      |                       |
|                                                               |                  |                  | New EPAF   Default Routing Queue   Searc                  | h   Superuser or Filte | r Transactions   |                      |                       |
|                                                               |                  |                  | Return to EPA                                             | F Menu                 |                  |                      |                       |
| 1-25 of 26 Next 🖤                                             |                  |                  |                                                           |                        |                  |                      |                       |
| Jump to Bottom                                                |                  |                  |                                                           |                        |                  |                      |                       |
| EPAF Transactions                                             | 4                |                  |                                                           |                        |                  |                      |                       |
| A Name<br>▼                                                   |                  | ▲ Transaction    | I ▲ Type of Change<br>▼                                   | ▲ Submitted Date       | ▲ Effective Date | ▲ Transaction Status | Links                 |
| Arron, Henry<br>Non-Employee Associate, 125750-00             | 87878787         | 681886           | NEA or Volunteer - Rehire or Extend End Date              | Jul 19, 2016           | Sep 01, 2016     | Pending              | Comments<br>Warnings  |
| Bell, Alexander G.<br>Teaching Assistant, 105800-00           | 66955211         | 681884           | Graduate Student New Hire                                 | Jul 19, 2016           | Jul 19, 2016     | Pending              | Comments              |
| Heath, Dick<br>Student Employee, 100608-00                    | 55665365         | 681904           | Student Rehire - Biweekly                                 | Jul 20, 2016           | Sep 01, 2016     | Pending              | Comments<br>Warnings  |
| Helpme, Rhonda<br>Co-op, D08335-00                            | 13151478         | 681908           | Temporary/Coop Non-Exempt Rehire                          | Jul 20, 2016           | Jul 20, 2016     | Pending              | Comments<br>Warnings  |
| Menace, Dennis<br>Bird Trainer5, 151713-00                    | 21010736         | 681872           | Termination from University - Benefit Eligible Employee   | Jul 19, 2016           | Jul 31, 2016     | Pending              | Comments              |
| Munster, Herman T.<br>Doctoral Research Fellow, 100619-00     | 77441144         | 681885           | Graduate Student Rehire                                   | Jul 19, 2016           | Sep 01, 2016     | Pending              | Comments              |
| Oswald, Clara O.<br>Temp Lighting Designer, 100524-00         | 44332211         | 681907           | Temporary Exempt Rehire                                   | Jul 20, 2016           | Aug 01, 2016     | Pending              | Comments              |
| Palmer, Emerson L.<br>Professor, 100260-00                    | 54544848         | 681883           | Faculty Reappoinment - No Pay Change or Promotion         | Jul 19, 2016           | Sep 01, 2016     | Pending              | Comments              |
| Polyak, Boris<br>Associate Professor, D05696-00               | 60214864         | 681824           | Supervisor/Timesheet Org Change do not use for Work Study | Jul 11, 2016           | Jul 01, 2016     | Completed            |                       |
| Roddenberry, Eugene R.<br>Monthly Student Employee, 157325-00 | 14205472         | 681905           | Student New Hire - Monthly                                | Jul 20, 2016           | Sep 01, 2016     | Pending              | **Comment             |
| Snape, Severus<br>Per Diem, 158558-00                         | 74125896         | 681882           | Causual or Per Diem - Rehire or Extend End Date           | Jul 19, 2016           | Jul 23, 2016     | Pending              | **Comment<br>Warnings |
| Steele, Lindsay A.<br>Graduate Research Fellow, D90009-00     | 11496192         | 681823           | Supervisor/Timesheet Org Change do not use for Work Study | Jul 11, 2016           | Jul 01, 2016     | Completed            |                       |
| Tyrell, Margaery L.                                           | 14117547         | 681863           | Causual or Per Diem - Rehire or Extend End Date           | Jul 18, 2016           | Jul 18, 2016     | Dending              | Comments              |

#### **Historical EPAF Status values**

| Transaction | Definition                                                                                  |
|-------------|---------------------------------------------------------------------------------------------|
| Status      |                                                                                             |
| All         | Includes all transaction statuses                                                           |
| Completed   | The transaction has been submitted and approved by all approvers in the routing queue       |
|             | and has been applied to the Banner database.                                                |
| Disapproved | The transaction has been disapproved by an approver in the queue.                           |
| Pending     | The transaction has been submitted by the initiator and is pending action by an approver in |
|             | the queue.                                                                                  |
| Voided      | The transaction has been voided. Only the Originator and an HR/Superuser has privileges to  |
|             | VOID a transaction.                                                                         |
| Overridden  | An action was taken by a Superuser to override required approvals and complete the          |
|             | transaction.                                                                                |

# 5. Return for Correction

EPAFS marked as "Return for Correction" by an approver will be displayed in the EPAF Originator Summary page. The originator can access the transaction here for update.

A comment on why the EPAF was returned for correction will be included by the Approver.

# Access EPAF Originator Summary page

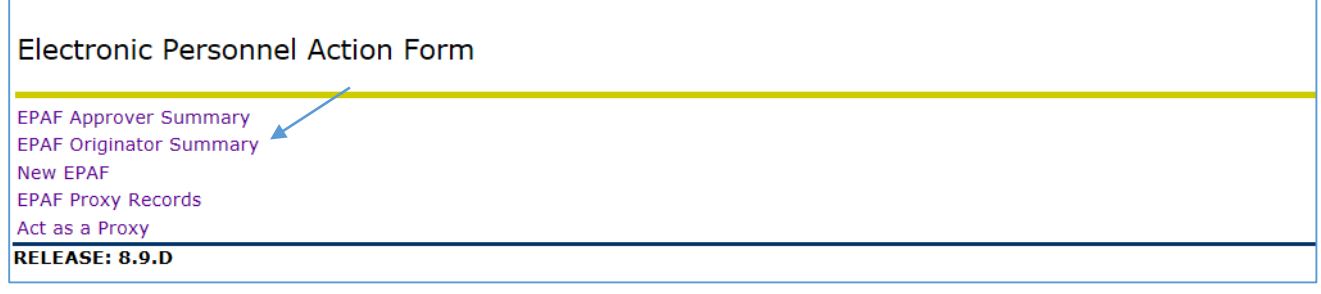

Click on EPAF Originator Summary

## Select the EPAF for Correction

| EPAF Originator Summary                                          |                  |                  |                                                        |                     |                  |                       |            |
|------------------------------------------------------------------|------------------|------------------|--------------------------------------------------------|---------------------|------------------|-----------------------|------------|
| Current History<br>Select the link under Name to access          | ss details of    | the transaction, | or select the link under Transaction to update the tra | ansaction.          |                  |                       |            |
| Transaction Status: All<br>Return for Corr                       | ection 🗘         | Go               |                                                        |                     |                  |                       |            |
|                                                                  |                  | New E            | PAF   Default Routing Queue   Search   Superuser or    | Filter Transactions |                  |                       |            |
|                                                                  |                  |                  | Return to EPAF Menu                                    |                     |                  |                       |            |
| 1 - 8 of 8                                                       |                  |                  |                                                        |                     |                  |                       |            |
| Jump to Bottom                                                   |                  |                  |                                                        |                     |                  |                       |            |
| EDAE Transactions                                                |                  |                  | •                                                      |                     |                  |                       |            |
| A Name                                                           | A ID             | A Transaction    | A Type of Change                                       | A Submitted Date    | A Effective Date | A Transaction Status  | links      |
|                                                                  | ₹ <sup>1</sup> 2 |                  | ▼<br>▼                                                 |                     | V                |                       |            |
| Bradley, Marian Z.<br>Dormitory Resident Assistant,<br>158602-00 | 95115995         | 681906           | Student Rehire - Monthly                               |                     | Jul 20, 2016     | Waiting               | Comments   |
| Heath, Dick<br>Student Employee, 100608-00                       | 55665365         | 681870           | Student Rehire - Biweekly                              |                     | Jul 23, 2016     | Waiting               | **Comments |
| Joe, Right<br>Adjunct, 100576-00                                 | 60010159         | 681881           | Adjunct Rehire                                         |                     | Oct 01, 2016     | Waiting               | Components |
| Munster, Herman T.<br>Doctoral Research Fellow, 100619-<br>00    | 77441144         | 681885           | Graduate Student Rehire                                | Jul 20, 2016        | Sep 01, 2016     | Return for Correction | **Comments |
| Chatner William                                                  | 17011071         | 601000           | Ctudant Now Llica Diwaakhy                             |                     | 101 00 0016      | Whiting               | Commonte   |

- Click on the Name or the Transaction number to access the detail of the EPAF.
- Click on Comments to see the reason for the return for correction by clicking on **Comments** or the comment can be viewed on the EPAF Preview Page.

# Select the EPAF for Correction

| EPAF Preview                                      |                            |                 |                                     |  |  |  |  |  |  |
|---------------------------------------------------|----------------------------|-----------------|-------------------------------------|--|--|--|--|--|--|
| Name and ID:                                      | Herman T Munster, 77441144 | Job and Suffix: | 100619-00, Doctoral Research Fellow |  |  |  |  |  |  |
| Transaction:                                      | 681885                     | Query Date:     | Sep 01, 2016                        |  |  |  |  |  |  |
| Transaction Status:                               | Return for Correction      | Last Paid Date: | Jun 30, 2016                        |  |  |  |  |  |  |
| Approval Category: Graduate Student Rehire, GSRHR |                            |                 |                                     |  |  |  |  |  |  |
| Previous Next     Void Undate LAdd Comment        |                            |                 |                                     |  |  |  |  |  |  |
|                                                   | Add Comment                |                 |                                     |  |  |  |  |  |  |

Click on Update to access the entry page

# Update records, Save, and Submit

| Electronic Pe      | Electronic Personnel Action Form                  |                                                     |  |  |  |  |  |  |
|--------------------|---------------------------------------------------|-----------------------------------------------------|--|--|--|--|--|--|
| Riter the informat | ion for the EPAF and either Save (                | or Submit                                           |  |  |  |  |  |  |
| Name and ID:       | Herman T Munster, 77441144                        | Job and Suffix: 100619-00, Doctoral Research Fellow |  |  |  |  |  |  |
| Transaction:       | 681885                                            | Query Date: Sep 01, 2016                            |  |  |  |  |  |  |
| Transaction Status | : Return for Correction                           | Last Paid Date: Jun 30, 2016                        |  |  |  |  |  |  |
| Approval Category  | Approval Category: Graduate Student Rehire, GSRHR |                                                     |  |  |  |  |  |  |
| Save Submit        |                                                   |                                                     |  |  |  |  |  |  |

- 1. Click on the **Save** button.
- 2. If the transaction was saved successfully, then you will see a "success" message at the top of the page.
- 3. Click on the **Submit** button.
- 4. The status will change to "Pending".

# 6. Specific EPAF Transaction Information

# Adjunct Rehire (ADJRHR)

- An adjunct faculty member is someone hired to teach courses on a per-term basis.
- If the adjunct faculty member has not worked anywhere in the University in the past 12 months, then they are considered a new hire and a paper Personnel Action form must be submitted and the faculty member must complete an Adjunct New Hire Packet.
- Upload a copy of the Adjunct Contact.

# **Job Information**

| Enter Job Information, 100576-00 Adjunct |              |             |  |
|------------------------------------------|--------------|-------------|--|
| Item                                     | Current Valu | e New Value |  |
| Job Begin Date: MM/DD/YYYY               | 07/01/2016   |             |  |
| Job Effective Date: MM/DD/YYYY           | 09/30/2016   | 10/01/2016  |  |
| Retro/Effective Date: MM/DD/YYYY         | 09/30/2016   |             |  |
| Contract/Salary: *                       | ********     | 6000        |  |
| Number of Pays: 🔹                        | 3            | 3           |  |
| Number Pays Periods: 🛊                   | 3            | 3           |  |
| Hours per Pay: 🜟                         | 1            | 1           |  |
| Timesheet Orgn: \star                    | 6076         | Q 3852      |  |
| Timesheet COA:                           | D            | Q           |  |
| Job Category:                            | Primary      | Primary V   |  |

1. Job Begin Date:Enter the effective date of the hire. This should be equal to the first date of a<br/>pay period.<br/>This date is required only if the employee has never previously been employed

This date is required only if the employee has never previously been employed in this position number.

 Job Effective Date: Enter the effective date of hire. This should be equal to the first date of a pay period. This date cannot be prior to the last paid date.

This date defaults from the Query Date and can be updated.

- 3. Retro/Effective Date: Enter this date only if the action was effective prior to the last paid date.
- 4. Contract/Annual Salary: Enter the total amount the employee will receive during the appointment.
- 5. Number of Pays/ Number of pay periods: This is the total number of pay periods for which the employee will receive pay. These values must match. For example: an assignment from May to December would be 8 pays.
- 6. Hours per Pay: Enter estimated hours worked per pay period.
- 7. Timesheet Orgn: Enter the timesheet organization.
- 8. Timesheet COA: Update the value as required.

D = Drexel University

S = Academy of Natural Sciences

9. Job Category: If this is the employee's only job, the value is Primary (P).
 If this is an additional job, then the value is Secondary (S).
 An employee can have only one primary job.

**Default Earnings -** <u>Do not</u> enter any values for any fields other than the ones listed below.

previously.

| E | nter Defau    | ult Earnings | , 100576-00      | Adjunct         |               |             |              |                  |       |               |                |           |
|---|---------------|--------------|------------------|-----------------|---------------|-------------|--------------|------------------|-------|---------------|----------------|-----------|
|   | urrant        |              |                  |                 |               |             |              |                  |       |               |                |           |
| F | ffective Dat  | e Farnings   |                  | lours or Un     | its Per Pay D | eemed H     | ours Special | Rate Shift End I | Date  |               |                |           |
| 0 | 7/01/2016     | ADJ, Adjunct | Faculty Salary   |                 | 1.00          |             |              | 1                |       |               |                |           |
| N | iew Value     |              |                  |                 |               |             |              |                  |       |               |                |           |
| E | ffective Date | MM/DD/YYYY   | Earnings         |                 | Hours or Unit | s Per Pay I | Deemed Hours | Special Rate     | Shift | End Date MM/I | DD/YYYY Remove |           |
| 1 | 0/01/2016     | ]            | ADJ, Adjunct Fac | ulty Salary 🗸   |               | 1.00        |              |                  | 1     | L             |                |           |
| Ē |               | 7            | Not Selected     | ~               |               |             |              |                  | 1     |               | 1              |           |
| Ē |               | Ī            | Not Selected     | ~               |               |             |              |                  |       |               | 1              |           |
| Ē |               | ī            | Not Selected     | ~               |               |             |              |                  |       |               | ĺ              |           |
| F |               | 1            | Not Selected     | ~               |               |             |              |                  |       |               | 1              |           |
| Ì | Save and Add  | New Rows     |                  |                 |               |             |              |                  |       |               | ]              |           |
|   | Effectiv      | e Date:      |                  | Enter tl        | ne same       | date as     | the Job I    | Effective Da     | ate.  |               |                |           |
| • | Earning       | s:           |                  | Update<br>menu. | the valu      | e as ne     | eded. Se     | elect the co     | rrect | : earnings f  | rom the dro    | p-down    |
|   |               |              |                  | Do not          | add mult      | tiple ea    | rnings co    | des.             |       |               |                |           |
|   | Hours o       | or Units pe  | er Pay:          | Update          | the valu      | e as ne     | eded. Th     | nis value mu     | ust m | natch the H   | lours per Pa   | y entered |

### **Job Termination Information**

| Enter Job Termination Information, 100576-00 Adjunct |            |            |  |  |  |
|------------------------------------------------------|------------|------------|--|--|--|
| Item Current Value New Value                         |            |            |  |  |  |
| Job Effective Date: MM/DD/YYYY                       | 09/30/2016 | 12/31/2016 |  |  |  |
| Retro/Effective Date: MM/DD/YYYY                     | 09/30/2016 |            |  |  |  |
| Job Change Reason: *(Not Enterable)                  | EXPIR      | EXPIR      |  |  |  |
| Job Status: (Not Enterable)                          | Terminated | Т          |  |  |  |
|                                                      |            |            |  |  |  |

Job Effective Date: Enter the end date of the appointment. This should match the last date of the pay period.
 Retro/Effective Date: Enter this date only if the action was effective prior to the last paid date.

### **Upload Document**

After the EPAF is saved, upload a copy of the Adjunct Contract

| Document                                                 |  |
|----------------------------------------------------------|--|
| View Documents Loaded                                    |  |
| Upload Document                                          |  |
| 1 Click on Unload Document to coloct the file for unload |  |

- 1. Click on Upload Document to select the file for upload.
- 2. Follow the instructions on the screen to select and post the document.

# Casual/Per Diem Rehire or Extend End Date (CPDEXT)

- Casual Employees can work a maximum of 19 hours per week and are scheduled to work on a regular basis. Per Diem Employees are scheduled on an "as needed" basis and do not work a fixed schedule.
- If this employee has not worked anywhere in the University in the past 12 months, then they are considered a new hire and a paper Personnel Action form must be submitted and the employee must complete a Temporary New Hire packet. http://www.drexel.edu/hr/management/forms/duforms/
- If this is the first time the employee has been in this position, then a brief job description must be included in the comments or as an uploaded document. All comments and attachments will become part of the official HR file.

## Job Information

| En                                                | ter Job Information, 158558-(                                                                                                    | 00 Head Lecturer, Last Paid Date: Nov 29, 2013                                                                                                    |
|---------------------------------------------------|----------------------------------------------------------------------------------------------------|----------------------------------------------------------------------------------------------------|
| Ite<br>Jol<br>Jol<br>Re<br>Re<br>Ho<br>Tir<br>Jol | em<br>b Begin Date: MM/DD/YYYY<br>b Effective Date: MM/DD/YYYY<br>tro/Effective Date: MM/DD/YYYY<br>gular Rate: *<br>urs per Pay: *<br>nesheet Orgn: *<br>b Category:<br>nesheet COA: | Current Value       New Value         09/01/2013                                                                                                    |
| 1.                                                | Job Begin Date:                                                                                                    | Enter the effective date of the hire.<br>This date is required only if the employee has never previously been employed<br>in this position number.                                                |
| 2.                                                | Job Effective Date:                                                                                                    | Effective date of hire. This should be equal to the first date of a pay period.<br>This date cannot be prior to the last paid date.<br>This date defaults from the Query Date and can be updated. |
| 3.                                                | Retro/Effective Date:                                                                                                    | Enter this date only if the action was effective prior to the last paid date.                                                                                                    |
| 4.                                                | Regular Rate:                                                                                                    | Enter the hourly rate.                                                                                                    |
| 5.                                                | Hours per Pay:                                                                                                    | Enter estimated hours worked per pay period. For example: 20 hours a week would be 40 hours a pay period.                                                                                         |
| 6.                                                | Timesheet Orgn:                                                                                                    | Enter the timesheet organization.                                                                                                    |
| 7.                                                | Job Category:                                                                                                    | If this is the employee's only job, the value is Primary (P)<br>If this is an additional job, then the value is Secondary (S).<br>An employee can have only one primary job.                      |
| 8.                                                | Timesheet COA:                                                                                                    | D = Drexel University<br>S = Academy of Natural Sciences                                                                                                    |

## Comments

If this is the first time the employee has been in this position, then a brief job description must be included in the comments or as an uploaded document. All comments and attachments will become part of the official file.

| Comment   |                                                                                                    |
|-----------|----------------------------------------------------------------------------------------------------|
| Date:     | Jul 19, 2016 03:30:31 PM                                                                                          |
| Made by:  | Margaery L Tyrell, SLJ59                                                                                          |
| Comments: | This employee will be assisting in the cataloging of biological samples under the direction of Professor Sampson. |
|           | $\sim$                                                                                                    |

## **Upload Document**

If this is the first time the employee has been in this position, then a brief job description must be included in the comments or as an uploaded document. All comments and attachments will become part of the official HR file.

Document View Documents Loaded Upload Document

- 1. Click on Upload Document to select the file for upload.
- 2. Follow the instructions on the screen to select and post the document.

# Faculty Reappointment (FACRPT)

- Faculty reappointments that include a promotion or pay change are processed by the Provost Office and cannot be processed using EPAFs.
- A copy of the contract must be attached.

# **Job Information**

| Enter Job Change Information, 100260-00 Professor, Last Paid Date: Jun 30, 2016 |               |            |  |  |  |
|---------------------------------------------------------------------------------|---------------|------------|--|--|--|
| Item                                                                            | Current Value | New Value  |  |  |  |
| Job Effective Date: MM/DD/YYYY                                                  | 08/31/2016    | 09/01/2016 |  |  |  |
| Retro/Effective Date: MM/DD/YYYY                                                | 08/31/2016    | 09/01/2016 |  |  |  |
| Job Status: (Not Enterable)                                                     | Terminated    | A          |  |  |  |
| Job Change Reason: (Not Enterable) EXPIR                                        |               |            |  |  |  |
|                                                                                 |               |            |  |  |  |

- 1. Job Effective Date:Effective date of hire. This should be equal to the first date of a pay period.<br/>This date cannot be prior to the last paid date.<br/>This date defaults from the Query Date and can be updated.
- 2. Retro/Effective Date: Enter this date only if the action was effective prior to the last paid date.

# **Job Termination Information**

| Enter Job Termination Information, 100260-00 Professor, Last Paid Date: Jun 30, 2016 |               |            |  |  |  |  |
|--------------------------------------------------------------------------------------|---------------|------------|--|--|--|--|
| Item                                                                                 | Current Value | New Value  |  |  |  |  |
| Job Effective Date: MM/DD/YYYY                                                       | 08/31/2016    | 08/31/2018 |  |  |  |  |
| Retro/Effective Date: MM/DD/YYYY                                                     | 08/31/2016    |            |  |  |  |  |
| Job Change Reason: *(Not Enterable                                                   | ) EXPIR       | EXPIR      |  |  |  |  |
| Job Status: (Not Enterable)                                                          | Terminated    | Т          |  |  |  |  |
|                                                                                      | <b>F</b> ut a |            |  |  |  |  |

- 1. Job Effective Date: Enter the end date of the appointment. This should match the last date of the pay period.
- 2. Retro/Effective Date: Enter this date only if the action was effective prior to the last paid date.

### **Upload Document**

A copy of the faculty contact must be uploaded. If the contact is not attached, the EPAF will be returned for correction.

| ocument                                  |  |
|------------------------------------------|--|
| liew Documents Loaded<br>Ipload Document |  |
|                                          |  |

- 1. Click on Upload Document to select the file for upload.
- 2. Follow the instructions on the screen to select and post the document.

# Graduate Student New Hire (GSNHR)

- Students cannot hold student and temporary/co-op positions at the same time as they are taxed differently
- New student employee will need to complete a new Drexel Student and Work Study New Hire Packet [PDF].
- If the employee has worked anywhere in the University within the past 12 months, they are considered a rehire. Use the Rehire EPAF to process these employees.
- This category is used to process graduate student stipends. This is a monthly appointment that typically includes tuition remission in addition to the stipend.

# **Job Information**

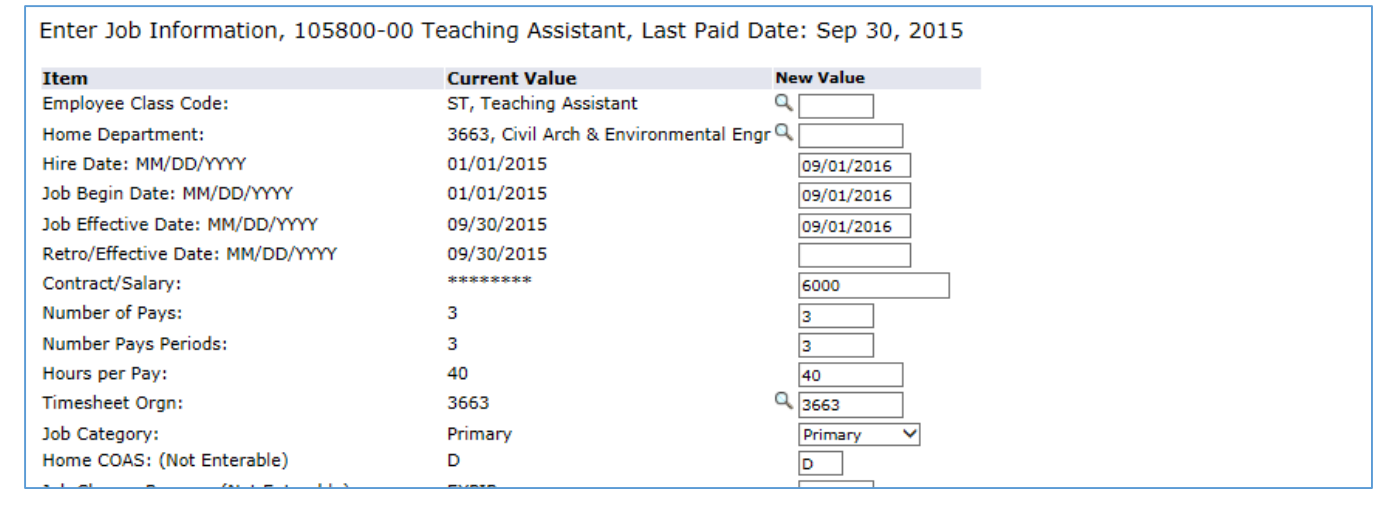

1. Employee Class Code:

Enter the appropriate value.

Important: The employee class code must match the title of the position. If you are not sure which employee class code to use, there are detailed definitions on the Graduate Student website.

| Description         | Employee Class |
|---------------------|----------------|
| Doctoral Fellowship | SA             |
| Graduate Assistant  | SG             |
| Research Assistant  | SR             |
| Teaching Assistant  | ST             |

- 2. Home Department: Enter the code for the hiring department.
- 3. Hire Date, Job Begin Date, Job Effective Date: All three dates must match. Enter the effective date of the hire. This should equal the first date of the month. This date defaults from the Query Date and can be updated
  4. Retro/Effective Date: Leave this date blank. New hires do not have prior pay events that would prevent the entry of the true job effective date.
- 5. Contract/Annual Salary: Enter the total amount the employee will receive during the appointment.

| 6.  | Number of Pays/        |                                                                                                    |
|-----|------------------------|----------------------------------------------------------------------------------------------------|
|     | Number of pay periods: | This is the total number of pay periods for which the employee will receive pay.<br>These values must match. For example: an assignment from May to December<br>would be 8 pays. |
| 7.  | Hours per Pay:         | Enter estimated hours worked per pay period – 40 or 80                                                                                                    |
| 8.  | Timesheet Orgn:        | Enter the timesheet organization.                                                                                                    |
| 9.  | Timesheet COA:         | D = Drexel University                                                                                                    |
| 10. | Job Category:          | If this is the employee's only job, the value is Primary (P)<br>If this is an additional job, then the value is Secondary (S).<br>An employee can have only one primary job.     |

# **Default Earnings**

<u>Do not</u> enter any values for any fields other than the ones listed below.

| Enter Defau    | lt Earnings, 105800-00        | Teaching Assistant,  | Last Paid Da    | ate: Sep 30, 2015         |                   |                  |
|----------------|-------------------------------|----------------------|-----------------|---------------------------|-------------------|------------------|
| Current        |                               |                      |                 |                           |                   |                  |
| Effective Date | e Earnings                    | Hours or Units Per P | ay Deemed Ho    | urs Special Rate Shift Er | nd Date           |                  |
| 07/01/2015     | TAS, Teaching Assistant Stipe | nd 40.               | 00              | 1                         |                   |                  |
|                |                               |                      |                 |                           |                   |                  |
| New Value      |                               |                      |                 |                           |                   |                  |
| Effective Date | MM/DD/YYYY Earnings           | Hours or             | Units Per Pay D | eemed Hours Special Rate  | Shift End Date MM | 1/DD/YYYY Remove |
| 09/01/2016     | TAS, Teaching Ass             | istant Stipend 🗸     | 40.00           |                           | 1                 |                  |
|                | Not Selected                  | ~                    |                 |                           | 1                 |                  |
|                | Not Selected                  | ~                    |                 |                           | 1                 |                  |
|                | Not Selected                  | ~                    |                 |                           | 1                 |                  |
|                | Not Selected                  | ~                    |                 |                           | 1                 |                  |
| Save and Add I | New Rows                      |                      |                 | <u> </u>                  |                   |                  |

1. Effective Date:

Enter the same date as the Job Effective Date.

2. Earnings:

Update the value as needed. Select the correct earnings from the drop-down menu.

Do not add multiple earnings codes.

Valid Combinations:

| Employee Class of Position | Earnings Code                   |
|----------------------------|---------------------------------|
| SA Doctorial Fellowship    | GRF, Doctorial Fellowship       |
| SG Graduate Assistant      | GAS, Graduate Assistant Stipend |
| SR Research Assistant      | RAS, Research Assistant Stipend |
| ST Teaching Assistant      | TAS, Teaching Assistant Stipend |

3. Hours or Units per Pay: Update the value as needed. This value must match the Hours per Pay entered previously.

# **Fund Change**

| Current                               | Fund Change, 105800-00 Teaching Assistant, Last Paid Date: Sep 30, 2015 |                                             |                                                                 |                                                 |                                 |              |            |              |          |                   |               |                |
|---------------------------------------|-------------------------------------------------------------------------|---------------------------------------------|-----------------------------------------------------------------|-------------------------------------------------|---------------------------------|--------------|------------|--------------|----------|-------------------|---------------|----------------|
| Currer                                | Current                                                                 |                                             |                                                                 |                                                 |                                 |              |            |              |          |                   |               |                |
| Effecti                               | ve Date: 0                                                              | 7/01/2015                                   |                                                                 |                                                 |                                 |              |            |              |          |                   |               |                |
| COA II                                | ndex Fund                                                               | Organizatio                                 | n Account Prog                                                  | ram Activity                                    | Location Proje                  | ect Cost Per | cent Encur | nbrance Over | ride End | l Date            |               |                |
| D                                     | 11000                                                                   | 1 3663                                      | 2410 100                                                        |                                                 |                                 | 10           | 00.00      |              |          |                   |               |                |
| Now                                   |                                                                         |                                             |                                                                 |                                                 |                                 |              |            |              |          |                   |               |                |
| New<br>Cffeeting                      | - Datas MM                                                              |                                             |                                                                 |                                                 |                                 |              |            |              |          |                   |               |                |
| Effective Date: MM/DD/YYYY 09/01/2016 |                                                                         |                                             |                                                                 |                                                 |                                 |              |            |              |          |                   |               |                |
|                                       |                                                                         |                                             | 1/2010                                                          |                                                 |                                 |              |            |              |          |                   |               |                |
| COA                                   | Index                                                                   | Fund                                        | Organization                                                    | Account                                         | Program                         | Activity     | Location   | Project      | Cost     | Percent           | Encumbrance O | )verride End [ |
| COA<br>Q                              | Index                                                                   | Fund<br>Q 110001                            | Organization<br>Q 3663                                          | Account<br>Q 2410                               | Program                         | Activity     | Location   | Project      | Cost     | Percent<br>100.00 | Encumbrance O | )verride End ( |
| <b>соа</b><br>С                       | Index                                                                   | Fund<br>Q 110001                            | Organization                                                    | Account<br>Q 2410<br>Q                          | Program<br>100                  | Activity     | Location   | Project      | Cost     | Percent<br>100.00 | Encumbrance O | )verride End ( |
| COA                                   | Index                                                                   | Fund<br>Q 110001<br>Q                       | Organization<br>Q 3663<br>Q<br>Q                                | Account                                         | Program<br>Q 100<br>Q<br>Q<br>Q | Activity     | Location   | Project      | Cost     | Percent 100.00    | Encumbrance O | )verride End I |
| COA                                   | Index                                                                   | Fund<br>Q 110001<br>Q<br>Q<br>Q<br>Q<br>Q   | Organization Q 3663 Q Q Q Q                                     | Account<br>Q 2410<br>Q<br>Q<br>Q                | Program<br>Q 100<br>Q<br>Q<br>Q | Activity     | Location   | Project      | Cost     | Percent 100.00    | Encumbrance O | )verride End ( |
|                                       | Index                                                                   | Fund           Q         110001           Q | Organization<br>9 3663<br>9 0 0 0 0 0 0 0 0 0 0 0 0 0 0 0 0 0 0 | Account<br>Q 2410<br>Q<br>Q<br>Q<br>Q<br>Q<br>Q | Program                         | Activity     | Location   | Project      | Cost     | Percent 100.00    | Encumbrance O | )verride End ( |

- 1. Effective Date: Enter the same date as the Job Effective Date.
- 2. Override the displayed values as required

## **Job Termination Information**

| Enter Job Termination Infor       | mation, 105   | 300-00 Teac |
|-----------------------------------|---------------|-------------|
| Item                              | Current Value | New Value   |
| Job Effective Date: MM/DD/YYYY    | 09/30/2015    | 11/30/2016  |
| Retro/Effective Date: MM/DD/YYYY  | 09/30/2015    |             |
| Job Change Reason: (Not Enterable | ) EXPIR       | EXPIR       |
| Job Status: (Not Enterable)       | Terminated    | Т           |
|                                   |               |             |

- 1. Job Effective Date: Enter the end date of the appointment. This should match the last date of the pay period.
- 2. Retro/Effective Date: Enter this date only if the action was effective prior to the last paid date.

# **Tuition Fee Information**

| Tuition/Fee Remission Information |                                  |               |     |      |              |         |        |
|-----------------------------------|----------------------------------|---------------|-----|------|--------------|---------|--------|
| Tarm                              | Max Credit Hours Max Tuition Max | Fees Driority | CDA | Fund | Organization | Account | Remove |
| Q 201615                          | 9.0                              |               |     | Q D  | Q 9876       | Q 1234  |        |
| ٩,                                |                                  |               | ۹.  | ۹    | ٩            | Q.      | ]      |
| Q                                 |                                  |               | ۹   | ۹    | ٩            | Q.      | ]      |
| Q                                 |                                  |               | ٩   | Q.   | Q.           | Q.      | ]      |
| Save and A                        | dd New Rows                      |               |     |      |              |         |        |

- 1. Enter the applicable tuition remission information as required.
- 2. The priority code is required. Use "1" (one) if you are entering a single funding source.

# Graduate Student Rehire (GSRHR)

- Students cannot hold student and temporary/co-op positions at the same time as they are taxed differently
- If the student has not worked at Drexel within the past 12 months, then they will need to complete a new Drexel Student and Work Study New Hire Packet [PDF].
- If the employee has ever worked anywhere in the University within the past 12 months, then they are considered a rehire. This category is used to process graduate student stipends.
- This is a monthly appointment that typically includes tuition remission in addition to the stipend.

# Job Information

|         | Enter Job Information, 100619-0                                                                                                    | 0 Doctoral Research Fellow, Last Paid Date: Jun 30, 2016                                                                                                    |
|---------|----------------------------------------------------------------------------------------------------|----------------------------------------------------------------------------------------------------|
|         | Item<br>Job Begin Date: MM/DD/YYYY<br>Job Effective Date: MM/DD/YYYY<br>Retro/Effective Date: MM/DD/YYYY<br>Contract/Salary: *<br>Number of Pays: *<br>Number Pays Periods: *<br>Hours per Pay: *<br>Timesheet Orgn: *<br>Timesheet COA:<br>Job Category: | Current Value     New Value       01/01/2016     09/01/2016       06/30/2016     09/01/2016       06/30/2016     0       30     3       3     3       40     40       3663     3663       D     0       Primary     Primary |
| 1       | Job Begin Date:                                                                                                    | Enter the effective date of the hire.<br>This date is required only if the employee has never previously been employed<br>in this position number.                                                                          |
| 2       | Job Effective Date:                                                                                                    | Effective date of hire. This should be equal to the first date of a pay period.<br>This date cannot be prior to the last paid date.<br>This date defaults from the Query Date and can be updated.                           |
| 3       | Contract/Annual Salary:                                                                                                    | Enter the total amount the employee will receive during the appointment.                                                                                                    |
| 4.<br>N | Number of Pays/<br>umber of pay periods:                                                                                                    | This is the total number of pay periods for which the employee will receive pay.<br>These values must match. For example: an assignment from May to December<br>would be 8 pays.                                            |
| 5       | Hours per Pay:                                                                                                    | Enter estimated hours worked per pay period – 40 or 80                                                                                                    |
| 6       | Timesheet Orgn:                                                                                                    | Enter the timesheet organization.                                                                                                    |
| 7.      | Timesheet COA:                                                                                                    | D = Drexel University<br>S = Academy of Natural Sciences                                                                                                    |
| 8       | Job Category:                                                                                                    | If this is the employee's only job, the value is Primary (P)<br>If this is an additional job, then the value is Secondary (S).<br>An employee can have only one primary job.                                                |

# **Default Earnings**

<u>Do not</u> enter any values for any fields other than the ones listed below.

| Enter Default Earning    | s, 100619-00 Doctoral    | Research Fe  | ellow, Last P    | aid Date: J   | un 30, 2016     |                   |               |
|--------------------------|--------------------------|--------------|------------------|---------------|-----------------|-------------------|---------------|
| Current                  |                          |              |                  |               |                 |                   |               |
| Effective Date Earnings  | Hours or Units           | Per Pay Deen | ned Hours Spe    | cial Rate Shi | ft End Date     |                   |               |
| 04/01/2016 GRF, Docto    | ral Fellowship           | 40.00        |                  | 1             |                 |                   |               |
| New Value                |                          |              |                  |               |                 |                   |               |
| Effective Date MM/DD/YYY | Y Earnings               | Hours or l   | Jnits Per Pay De | emed Hours S  | pecial Rate Shi | ift End Date MM/D | D/YYYY Remove |
| 09/01/2016               | GRF, Doctoral Fellowship | ~            | 40.00            |               |                 | 1                 |               |
|                          | Not Selected             | ~            |                  |               |                 | 1                 |               |
|                          | Not Selected             | ~            |                  |               |                 | 1                 |               |
|                          | Not Selected             | ~            |                  |               |                 | 1                 |               |
|                          | Not Colorian             | ~            |                  |               |                 | •                 |               |

- 1. Effective Date: Enter the same date as the Job Effective Date.
- 2. Earnings: Update the value as needed. Select the correct earnings from the drop-down menu.

Do not add multiple earnings codes.

Valid Combinations:

| <b>Employee Class of Position</b> | Earnings Code                   |
|-----------------------------------|---------------------------------|
| SA Doctorial Fellowship           | GRF, Doctorial Fellowship       |
| SG Graduate Assistant             | GAS, Graduate Assistant Stipend |
| SR Research Assistant             | RAS, Research Assistant Stipend |
| ST Teaching Assistant             | TAS, Teaching Assistant Stipend |

3. Hours or Units per Pay: Update the value as needed. This value must match the Hours per Pay entered previously.

# **Fund Change Information**

| Fund                                  | Fund Change, 100619-00 Doctoral Research Fellow, Last Paid Date: Jun 30, 2016 |                                             |                                                         |                                                           |                                             |             |             |             |            |                   |                               |
|---------------------------------------|-------------------------------------------------------------------------------|---------------------------------------------|---------------------------------------------------------|-----------------------------------------------------------|---------------------------------------------|-------------|-------------|-------------|------------|-------------------|-------------------------------|
| Currer                                | Current                                                                       |                                             |                                                         |                                                           |                                             |             |             |             |            |                   |                               |
| Effecti                               | ve Date: 04                                                                   | 4/01/2016                                   |                                                         |                                                           |                                             |             |             |             |            |                   |                               |
| COA II                                | ndex Fund                                                                     | Organization                                | n Account Prog                                          | gram Activity I                                           | Location Proj                               | ect Cost Pe | rcent Encur | nbrance Ove | erride Enc | l Date            |                               |
| D                                     | 218042                                                                        | 2 3663                                      | 2422 121                                                |                                                           |                                             | 1           | 00.00       |             |            |                   |                               |
|                                       |                                                                               |                                             |                                                         |                                                           |                                             |             |             |             |            |                   |                               |
| New                                   | - Datas MM                                                                    |                                             |                                                         |                                                           |                                             |             |             |             |            |                   |                               |
| Effective Date: MM/DD/YYYY 09/01/2016 |                                                                               |                                             |                                                         |                                                           |                                             |             |             |             |            |                   |                               |
|                                       |                                                                               |                                             |                                                         |                                                           |                                             |             |             |             |            |                   |                               |
| COA                                   | Index                                                                         | Fund                                        | Organization                                            | Account                                                   | Program                                     | Activity    | Location    | Project     | Cost       | Percent           | Encumbrance Override End Date |
| COA<br>Q D                            | Index                                                                         | Fund<br>Q 218042                            | Organization<br>Q 3663                                  | Account                                                   | Program                                     | Activity    | Location    | Project     | Cost       | Percent<br>100.00 | Encumbrance Override End Date |
| <b>COA</b><br>Q D<br>Q                | Index                                                                         | Fund<br>Q 218042                            | Organization<br>Q 3663<br>Q                             | Account<br>Q 2422<br>Q                                    | Program                                     | Activity    | Location    | Project     | Cost       | Percent<br>100.00 | Encumbrance Override End Date |
| COA<br>0 0<br>0 0                     | Index                                                                         | Fund<br>Q 218042<br>Q                       | Organization<br>Q 3663<br>Q<br>Q                        | Account<br>Q 2422<br>Q<br>Q                               | Program           Q         121           Q | Activity    | Location    | Project     | Cost       | Percent 100.00    | Encumbrance Override End Date |
| COA<br>℃ 0<br>℃ ℃ 0<br>℃ 0            | Index                                                                         | Fund<br>Q 218042<br>Q<br>Q<br>Q<br>Q        | Organization Q 3663 Q Q Q Q                             | Account<br>Q 2422<br>Q<br>Q<br>Q<br>Q<br>Q                | Program<br>Q 121<br>Q<br>Q<br>Q<br>Q<br>Q   | Activity    | Location    | Project     | Cost       | Percent 100.00    | Encumbrance Override End Date |
| <b>COA</b><br>∅ 0 0 0 0 0 0 0         | Index                                                                         | Fund           Q         218042           Q | Organization Q 3663 Q Q Q Q Q Q Q Q Q Q Q Q Q Q Q Q Q Q | Account<br>Q 2422<br>Q<br>Q<br>Q<br>Q<br>Q<br>Q<br>Q<br>Q | Program           Q         121           Q | Activity    | Location    | Project     | Cost       | Percent 100.00    | Encumbrance Override End Date |

- 1. Effective Date: Enter the same date as the Job Effective Date.
- 2. Override the displayed values as required

# **Job Termination Information**

| Enter Job Termination Informa       | ation, 10061  | 9-00 Docto |
|-------------------------------------|---------------|------------|
| Item                                | Current Value | New Value  |
| Job Effective Date: MM/DD/YYYY      | 06/30/2016    | 11/30/2016 |
| Retro/Effective Date: MM/DD/YYYY    | 06/30/2016    |            |
| Job Change Reason: *(Not Enterable) | EXPIR         | EXPIR      |
| Job Status: (Not Enterable)         | Terminated    | Т          |

- 1. Job Effective Date: Enter the end date of the appointment. This should match the last date of the pay period.
- 2. Retro/Effective Date: Enter this date only if the action was effective prior to the last paid date.

# **Tuition Fee Information**

| Tuition/Fee Remission Information |                        |                          |               |            |                    |                    |                 |                                                        |
|-----------------------------------|------------------------|--------------------------|---------------|------------|--------------------|--------------------|-----------------|--------------------------------------------------------|
| D All Tuitio                      | n/Fee Remission inform | nation must be entered i | n this sectio | on. Tuitio | n/Fee Remission ii | nformation entered | d in the commen | ts section will not be applied to the students record. |
| Term                              | Max Credit Hours M     | lax Tuition Max Fees     | Priority      | COA        | Fund               | Organization       | Account         | Remove                                                 |
| Q 201615                          | 9.0                    |                          | 1             | ۹. –       | Ф. 🛛               | 9876               | Q 1234          |                                                        |
| ٩,                                |                        |                          |               | 9          | ٩.                 | 9                  | ۹.              |                                                        |
| Q,                                |                        |                          |               | <u>م</u>   | 9                  | ٩                  | ٩               |                                                        |
| Q                                 |                        |                          |               | ۹ 🗌        | ٩                  | ٩                  | ٩               |                                                        |
| Save and Ar                       | dd New Rows            |                          |               |            |                    |                    |                 |                                                        |

- 1. Enter the applicable tuition remission information as required.
- 2. The priority code is required. Use "1" (one) if you are entering a single funding source.

# Job Labor Changes (1 to 3 Dates)

- One, two or three fund change sections will appear based on the EPAF category selected.
- The Effective Date for each fund change must be updated prior to submitting the EPAF.
- Changes to job funding cannot be made effective prior to the last paid date. Any changes to funding prior to the last paid date can be made through the On-Line Labor Redistributions function.

| und Cha                | nge Info          | rmation             |               |                |              |             |            |            |           |               |                 |
|------------------------|-------------------|---------------------|---------------|----------------|--------------|-------------|------------|------------|-----------|---------------|-----------------|
| Jump to Botton         | 1                 |                     |               |                |              |             |            |            | Return to | EPAF Menu     |                 |
|                        |                   |                     |               |                |              |             |            |            |           |               |                 |
| Job Labor C            | hange Date,       | 100619-00 D         | octoral Re    | search Fello   | w, Last Pa   | aid Date: J | lun 30, 20 | 016        |           |               |                 |
| Current                |                   |                     |               |                |              |             |            |            |           |               |                 |
| ffective Dat           | e: 04/01/2016     |                     |               |                |              |             |            |            |           |               |                 |
| COA Index Fu           | nd Organizati     | ion Account Prog    | gram Activit  | y Location Pro | ject Cost Pe | ercent Encu | mbrance Ov | erride Er  | nd Date   |               |                 |
| , 21                   | 0042 3003         | 2422 121            |               |                |              | 100.00      |            |            |           |               |                 |
| New<br>Effective Date: | MM/DD/YYYY        | 8/01/2016           |               |                |              |             |            |            |           |               |                 |
| OA Index               | Fund              | Organization        | Account       | Program        | Activity     | Location    | Project    | Cost       | Percent   | Encumbrance ( | Override End Da |
|                        | 273337            | 3663                | 2422          | 121            |              |             |            |            | 50        |               | ]               |
|                        | 218042            | 3663                | 2422          | 121            |              |             |            |            | 50        |               | ]               |
|                        |                   |                     |               |                |              |             |            |            |           |               | ]               |
|                        |                   |                     | <u> </u>      |                |              |             |            |            |           |               | ]               |
|                        | 4                 | Q.                  | u,            | ų,             |              |             |            |            |           |               | ]               |
| ob Labor C             | hange Secon       | d Date, 1006:       | 19-00 Doc     | toral Resear   | ch Fellow    | , Last Paid | l Date: Ju | n 30, 20   | 016       |               |                 |
| ffective Date          | e: 04/01/2016     |                     |               |                |              |             |            |            |           |               |                 |
| OA Index Fu            | nd Organizati     | ion Account Prog    | gram Activit  | y Location Pro | ject Cost Pe | ercent Encu | mbrance Ov | verride Er | nd Date   |               |                 |
| 21                     | 8042 3663         | 2422 121            |               |                | 1            | 100.00      |            |            |           |               |                 |
| lew                    |                   |                     | /             |                |              |             |            |            |           |               |                 |
| ffective Date:         | MM/DD/YYYY        | 0/01/2016           | <b>K</b>      |                |              |             |            |            |           |               |                 |
| OA Index               | Fund              | Organization        | Account       | Program        | Activity     | Location    | Project    | Cost       | Percent   | Encumbrance ( | )verride End Da |
|                        | Q 273337          | 3663                | Q 2422        | Q 121          |              |             |            |            | 100.00    |               | ]               |
|                        | ٩                 | Q.                  | Q             | 0,             |              |             |            |            |           |               | ]               |
| ۶ <u> </u>             | Q,                | Q                   | Q             | Q              |              |             |            |            |           |               | ]               |
|                        | Q                 | Q                   | 9             |                |              |             |            |            |           |               | ]               |
| 1                      | ٩                 | ٩                   | Q             | Q,             |              |             |            |            |           |               | ]               |
|                        |                   |                     |               |                |              |             |            | Total:     | 100.00    | )             |                 |
| Ø Defaulting v         | alues for Labor D | Distribution from t | he Job record | ls.            |              |             |            |            |           |               |                 |
| Default from Ir        | dev Save and A    | Add New Rows        |               |                |              |             |            |            |           |               |                 |

# Non-Employee Associate (NEA) or Volunteer Rehire or Extend End Date (JOBEXT)

- If this is the first time a volunteer has held this position, then a brief job description must be included in the comments or in an attached document.
- Guidelines for volunteer assignments can be found on <a href="http://www.drexel.edu/hr/about/volunteers/">http://www.drexel.edu/hr/about/volunteers/</a>

## **Job Information**

| Ente                                                  | r Job Change Information, 12 | 25750-00 Non-Employee Associate                                                                                                    |
|-------------------------------------------------------|------------------------------|----------------------------------------------------------------------------------------------------|
| Item                                                  | I                            | Current Value New Value                                                                                                    |
| Job Begin Date: MM/DD/YYYY                            |                              | 03/15/2016                                                                                                    |
| Job E                                                 | ffective Date: MM/DD/YYYY    | 08/31/2016 09/01/2016                                                                                                    |
| Retro/Effective Date: MM/DD/YYYY<br>Timesheet Orgn: * |                              | 08/31/2016                                                                                                    |
|                                                       |                              | 3175 Q 3175                                                                                                    |
| Job C                                                 | ategory: *                   | Primary Primary V                                                                                                    |
| 1. J                                                  | ob Begin Date:               | Enter the effective date of the hire.                                                                                                    |
|                                                       |                              | This date is required only if the employee has never previously been employed                                                                                                    |
|                                                       |                              | in this position number                                                                                                    |
| 2. J                                                  | ob Effective Date:           | Effective date of hire. This should be equal to the first date of a pay period.<br>This date cannot be prior to the last paid date.<br>This date defaults from the Query Date and can be updated. |
| 3. F                                                  | Retro/Effective Date:        | Enter this date only if the action was effective prior to the last paid date.                                                                                                    |
| 4. 1                                                  | imesheet Orgn:               | Enter the timesheet organization.                                                                                                    |
| 5. J                                                  | ob Category:                 | If this is the employee's only job, the value is Primary (P)<br>If this is an additional job, then the value is Secondary (S).                                                                    |
|                                                       |                              | An employee can have only one primary job.                                                                                                    |

# **Job Termination Information**

| Enter Job Termination Information, 125750-00 Non-Employee Associate |              |             |  |
|---------------------------------------------------------------------|--------------|-------------|--|
| Item                                                                | Current Valu | e New Value |  |
| Job Effective Date: MM/DD/YYYY                                      | 08/31/2016   | 08/31/2017  |  |
| Retro/Effective Date: MM/DD/YYYY                                    | 08/31/2016   |             |  |
| Job Change Reason: *(Not Enterable                                  | e) EXPIR     | EXPIR       |  |
| Job Status: (Not Enterable)                                         | Terminated   | т           |  |
|                                                                     |              |             |  |
| Routing Queue                                                       |              |             |  |

- 1. Job Effective Date: Enter the end date of the appointment. This should match the last date of the pay period.
- 2. Retro/Effective Date: Enter this date only if the action was effective prior to the last paid date.

## Comments

If this is the first time a volunteer has held this position, then a brief job description must be included in the comments or in an attached document.

| Comment   |                                                                                                    |
|-----------|----------------------------------------------------------------------------------------------------|
| Date:     | Jul 19, 2016 03:30:31 PM                                                                                          |
| Made by:  | Margaery L Tyrell, SLJ59                                                                                          |
| Comments: | This employee will be assisting in the cataloging of biological samples under the direction of Professor Sampson. |
|           | $\sim$                                                                                                    |

# **Upload Document**

If this is the first time a volunteer has held this position, then a brief job description must be included in the comments or in an attached document.

| Document                                 |  |
|------------------------------------------|--|
| View Documents Loaded<br>Upload Document |  |
|                                          |  |

- 1. Click on Upload Document to select the file for upload.
- 2. Follow the instructions on the screen to select and post the document.

# Student New Hire – Biweekly (STBWHR)

- Student Biweekly New Hire EPAF should be used for hourly student employees. Federal Work Study students must be processed using the work study approval categories.
- Students cannot hold student and temporary/co-op positions at the same time as they are taxed differently.
- If the student has not worked at Drexel within the last year or is new to Drexel, they will need to complete a new Drexel Student and Work Study New Hire Packet [PDF].
- If the employee has worked anywhere in the University within the past 12 months, they are considered a rehire. Use the Rehire EPAF to process these employees.

# **Job Information**

| Enter Job Information, 100608-00 S         | tudent Employee                 |            |
|--------------------------------------------|---------------------------------|------------|
| Item                                       | Current Value                   | New Value  |
| Employee Class Code: 🔹                     | SE, Student Employee - Bi-weekl | y 🔍 SE     |
| Home Department: \star                     | 1004, Test Division             | Q 1004     |
| Hire Date: MM/DD/YYYY*                     | 01/01/2010                      | 07/23/2016 |
| Job Begin Date: MM/DD/YYYY                 |                                 | 07/23/2016 |
| Job Effective Date: MM/DD/YYYY             |                                 | 07/23/2016 |
| Retro/Effective Date: MM/DD/YYYY           |                                 |            |
| Regular Rate: 🛊                            | ******                          | 10         |
| Hours per Pay: *                           |                                 | 20         |
| Timesheet Orgn: ∗                          |                                 | Q 1004     |
| Job Category: (Not Enterable)              |                                 | P          |
| Home COAS: *(Not Enterable)                | D                               | D          |
| Job Change Reason: (Not Enterable)         |                                 | NEW        |
| Job Status: (Not Enterable)                |                                 | A          |
| Step: (Not Enterable)                      |                                 | 0          |
| Job End Date: MM/DD/YYYY(Not Enterable)    |                                 | -          |
| Employee Status: (Not Enterable)           | Active                          | A          |
| Term Reason Code: (Not Enterable)          |                                 | -          |
| Termination Date: MM/DD/YYYY(Not Enterable | )                               | -          |

1. Employee Class Code:

SE (Student Employee – Biweekly) defaults in. Do not change the defaulted value.

- 2. Home Department: Enter the code for the hiring department.
- Hire Date, Job Begin Date, Job Effective Date:
   All three dates must match. Enter the effective date of the hire. This should equal the first date of the month. This date defaults from the Query Date and can be updated
   Retro/Effective Date:
   Leave this date blank. New hires do not have prior pay events that would prevent the entry of the true job effective date.
   Regular Rate:
   Enter the hourly rate.
   Hours per Pay:
   Enter estimated hours worked per pay period. (for example: an estimated 10 hours a week is 20 hours a pay period).
- 7. Timesheet Orgn: Enter the timesheet organization.

# Student Rehire – Biweekly (STBWHR)

- Student Biweekly Rehire EPAF should be used for hourly student employees. Federal Work Study students must be processed using the work study approval categories.
- Students cannot hold student and temporary/co-op positions at the same time as they are taxed differently
- If the student has not worked at Drexel within the past 12 months, then they will need to complete a new Drexel Student and Work Study New Hire Packet [PDF].
- If the employee has ever worked anywhere in the University within the past 12 months, they are considered a rehire.

## **Job Information**

| Enter Job Information, 100608-       | 00 Student E   | mp    | loyee, Last Paid |
|--------------------------------------|----------------|-------|------------------|
| Item                                 | Current Valu   | Je Ne | ew Value         |
| Job Begin Date: MM/DD/YYYY           | 01/01/2016     |       |                  |
| Job Effective Date: MM/DD/YYYY       | 06/30/2016     |       | 09/01/2016       |
| Retro/Effective Date: MM/DD/YYYY     | 06/30/2016     |       |                  |
| Regular Rate: \star                  | *******        |       | 10               |
| Hours per Pay: \star                 | 40             |       | 40               |
| Timesheet Orgn: \star                | 6904           | Q     | 6904             |
| Job Category:                        | Primary        |       | Primary V        |
| Timesheet COA: (Not Enterable)       | D              |       | D                |
| Job Change Reason: (Not Enterable)   | EXPIR          |       | REHIR            |
| Job Status: (Not Enterable)          | Terminated     |       | A                |
| Step: (Not Enterable)                | 0              |       | 0                |
| Job End Date: MM/DD/YYYY(Not Enterab | le) 06/30/2016 |       | -                |

| 1. | Job Begin Date:       | Enter the effective date of the hire.<br>This date is required only if the employee has never previously been employed<br>in this position number.                                                |
|----|-----------------------|----------------------------------------------------------------------------------------------------|
| 2. | Job Effective Date:   | Effective date of hire. This should be equal to the first date of a pay period.<br>This date cannot be prior to the last paid date.<br>This date defaults from the Query Date and can be updated. |
| 3. | Retro/Effective Date: | Enter this date only if the action was effective prior to the last paid date.                                                                                                    |
| 4. | Regular Rate:         | Enter the hourly rate.                                                                                                    |
| 5. | Hours per Pay:        | Enter estimated hours worked per pay period. (for example: an estimated 10 hours a week is 20 hours a pay period).                                                                                |
| 6. | Timesheet Orgn:       | Enter the timesheet organization.                                                                                                    |

# Student New Hire – Monthly (STMOHR)

- The Student Monthly New Hire EPAF should be used to hire Dormitory Resident Assistants and monthly paid students.
- Monthly paid students must be preapproved by Compensation and the approval attached to the EPAF.
- Students cannot hold student and temporary/co-op positions at the same time as they are taxed differently.
- If the student has not worked at Drexel within the past 12 months or is new to Drexel, then they will need to complete a new Drexel Student and Work Study New Hire Packet [PDF].
- If the employee has worked anywhere in the University in the past 12 months, then they are considered a rehire. Use the Rehire EPAF to process these employees.

# Job Information

| Ente                                                                                                    | Enter Job Information, 157325-00 Monthly Student Employee |                                                                                                    |  |  |  |  |
|----------------------------------------------------------------------------------------------------|-----------------------------------------------------------|----------------------------------------------------------------------------------------------------|--|--|--|--|
| Item                                                                                                    | even class cadas                                          | Current Value New Value                                                                                                    |  |  |  |  |
| Employee Class Code: *<br>Home Department: *<br>Hire Date: MM/DD/YYYY*<br>Job Begin Date: MM/DD/YYYY<br>Job Effective Date: MM/DD/YYYY*<br>Retro/Effective Date: MM/DD/YYYY<br>Contract/Salary: *<br>Number of Pays: *<br>Number of Pays: *<br>Hours per Pay: *<br>Timesheet Orgn: * |                                                           | **************************************                                                                                                    |  |  |  |  |
| 1.                                                                                                    | Employee Class Code:                                      | SM (Student Employee –Monthly) defaults in. Do not change the defaulted value.                                                                                                    |  |  |  |  |
| 2.                                                                                                    | Home Department:                                          | Enter the code for the hiring department.                                                                                                    |  |  |  |  |
| 3.                                                                                                    | Hire Date, Job Begin Date,<br>Job Effective Date:         | All three dates must match.<br>Enter the effective date of the hire.<br>This should equal the first date of the month.<br>This date defaults from the Query Date and can be updated |  |  |  |  |
| 4.                                                                                                    | Retro/Effective Date:                                     | Leave this date blank.<br>New hires do not have prior pay events that would prevent the entry of the true<br>job effective date.                                                    |  |  |  |  |
| 5.                                                                                                    | Contract/Annual Salary:                                   | Enter the total amount the employee will receive during the appointment.                                                                                                    |  |  |  |  |
| 6.                                                                                                    | Number of Pays/<br>Number of pay periods:                 | This is the total number of pay periods for which the employee will receive pay.<br>These values must match. For example: an assignment from May to December<br>would be 8 pays.    |  |  |  |  |
| 7.                                                                                                    | Hours per Pay:                                            | Enter estimated hours worked per pay period – 40 or 80                                                                                                    |  |  |  |  |
| 8.                                                                                                    | Timesheet Orgn:                                           | Enter the timesheet organization.                                                                                                    |  |  |  |  |

# **Default Earnings**

Do not enter any values for any fields other than the ones listed below.

| Current<br>Effective Date Earnings Ho | urs or Units Per Pay Deemed H | ours Speci | al Rate Shif | t End Date  |                |       |               |                |
|---------------------------------------|-------------------------------|------------|--------------|-------------|----------------|-------|---------------|----------------|
| New Value                             |                               |            |              |             |                |       |               |                |
| Effective Date MM/DD/YYYY             | Earnings                      | Hours or U | nits Per Pay | Deemed Hour | s Special Rate | Shift | End Date MM/I | DD/YYYY Remove |
| 09/01/2016                            | SRG, Student Regular 🗸 🗸      |            | 10.00        |             |                | 1     |               |                |
|                                       | Not Selected 🗸 🗸              |            |              |             |                | 1     |               | ]              |
|                                       | Not Selected 🗸 🗸              |            |              |             |                | 1     |               | ]              |
|                                       | Not Selected 🗸                |            |              |             |                | 1     |               | ]              |
|                                       | Not Selected 🗸                |            |              |             |                | 1     |               |                |

Enter the same date as the Job Effective Date.

| 2. | Earnings:               | Update the value as needed. Select the correct earnings from the drop-down |             |  |  |
|----|-------------------------|----------------------------------------------------------------------------|-------------|--|--|
|    |                         | menu.                                                                      |             |  |  |
|    |                         | Do not add multiple earnings codes.                                        |             |  |  |
|    |                         | Options:                                                                   |             |  |  |
|    |                         | Student Monthly (Non Grad Appointment / Non Dorm Assistant)                | SRG         |  |  |
|    |                         | Dorm Resident Assistant                                                    | DRA         |  |  |
| 3. | Hours or Units per Pay: | Update the value as needed. This value must match the Hours per F          | Pay entered |  |  |
|    |                         | previously.                                                                |             |  |  |

## **Job Termination Information**

1. Effective Date:

| Enter Job Termination Information, 157325-00 Monthly Student Employee |                        |  |
|-----------------------------------------------------------------------|------------------------|--|
| Item                                                                  | urrent Value New Value |  |
| Job Effective Date: MM/DD/YYYY*                                       | 10/31/2016             |  |
| Retro/Effective Date: MM/DD/YYYY                                      |                        |  |
| Joh Change Reason:(Not Enterable)                                     | EVDID                  |  |
|                                                                       |                        |  |

- 1. Job Effective Date: Enter the end date of the appointment. This should match the last date of the pay period.
- 2. Retro/Effective Date: Enter this date only if the action was effective prior to the last paid date.

# **Upload Document**

Monthly paid students must be preapproved by Compensation and the approval attached to the EPAF.

| Document              |  |
|-----------------------|--|
| /iew Documents Loaded |  |
|                       |  |

- 1. Click on Upload Document to select the file for upload.
- 2. Follow the instructions on the screen to select and post the document.

# Student Rehire – Monthly (STMORH)

- The Student Monthly Rehire EPAF should be used to hire Dormitory Resident Assistants and monthly paid students.
- Monthly paid students must be preapproved by Compensation and the approval attached to the EPAF.
- Students cannot hold student and temporary/co-op positions at the same time as they are taxed differently.
- If the student has not worked at Drexel within the past 12 months or is new to Drexel, then they will need to complete a new Drexel Student and Work Study New Hire Packet [PDF].
- If the employee has worked anywhere in the University in the past 12 months, then they are considered a rehire. Use the Rehire EPAF to process these employees.

# **Job Information**

|   | Enter Job Information, 158602-0                                                                                                    | 0 Dormitory Resident Assistant, Last Paid Date: Aug 31, 2014                                                                                                    |
|---|----------------------------------------------------------------------------------------------------|----------------------------------------------------------------------------------------------------|
|   | Item<br>Job Begin Date: MM/DD/YYYY<br>Job Effective Date: MM/DD/YYYY<br>Retro/Effective Date: MM/DD/YYYY<br>Contract/Salary: *<br>Number of Pays: *<br>Number Pays Periods: *<br>Hours per Pay: *<br>Timesheet Orgn: *<br>Timesheet COA: (Not Enterable) | Current Value New Value         08/01/2014                                                                                                    |
| - | 1. Job Begin Date                                                                                                    | Enter the effective date of the hire.<br>This date is required only if the employee has never previously been employed<br>in this position number.                                                |
| 4 | 2. Job Effective Date:                                                                                                    | Effective date of hire. This should be equal to the first date of a pay period.<br>This date cannot be prior to the last paid date.<br>This date defaults from the Query Date and can be updated. |
|   | 3. Retro/Effective Date:                                                                                                    | Enter this date only if the action was effective prior to the last paid date.                                                                                                    |
| 2 | 4. Contract/Annual Salary:                                                                                                    | Enter the total amount the employee will receive during the appointment.                                                                                                    |
|   | <ol> <li>Number of Pays/<br/>Number of pay periods:</li> </ol>                                                                                                    | This is the total number of pay periods for which the employee will receive pay.<br>These values must match. For example: an assignment from May to December<br>would be 8 pays.                  |
| ( | 5. Hours per Pay:                                                                                                    | Enter estimated hours worked per pay period.                                                                                                    |
| - | 7. Timesheet Orgn:                                                                                                    | Enter the timesheet organization.                                                                                                    |
| ę | 3. Job Category:                                                                                                    | If this is the employee's only job, the value is Primary (P)<br>If this is an additional job, then the value is Secondary (S).<br>An employee can have only one primary job.                      |

# **Default Earnings**

<u>Do not</u> enter any values for any fields other than the ones listed below.

| Enter Defau    | llt Earnings, 158602-00 Dor      | mitory Resident Ass    | istant, Last    | Paid Date: Aug 31, 2      | 2014               |                |
|----------------|----------------------------------|------------------------|-----------------|---------------------------|--------------------|----------------|
| Current        |                                  |                        |                 |                           |                    |                |
| Effective Dat  | e Earnings                       | Hours or Units Per Pay | Deemed Hou      | rs Special Rate Shift End | Date               |                |
| 08/01/2014     | DRA, Dormitory Resident Assistan | t 1.00                 | )               | 1                         |                    |                |
|                |                                  |                        |                 |                           |                    |                |
| New Value      |                                  |                        |                 |                           |                    |                |
| Effective Date | MM/DD/YYYY Earnings              | Hours or Un            | its Per Pay Dee | med Hours Special Rate    | Shift End Date MM/ | DD/YYYY Remove |
| 08/01/2016     | DRA, Dormitory Reside            | ent Assistant 🗡        | 1.00            |                           | 1                  | ] 🗆            |
|                | Not Selected                     | ~                      |                 |                           | 1                  | ]              |
|                | Not Selected                     | ~                      |                 |                           | 1                  | ]              |
|                | Not Selected                     | ~                      |                 |                           | 1                  | ]              |
|                | Not Selected                     | ~                      |                 |                           | 1                  | ]              |
| Cause and Add  | New Rever                        |                        | L               |                           |                    | ,              |
|                | New Nows                         |                        |                 |                           |                    |                |

- 1. Effective Date: Enter the same date as the Job Effective Date.
- Earnings: Update the value as needed. Select the correct earnings from the drop-down menu.
   Do not add multiple earnings codes.

Options:

| Student Monthly (Non Grad Appointment / Non Dorm | SRG |
|--------------------------------------------------|-----|
| Assistant)                                       |     |
| Dorm Resident Assistant                          | DRA |
|                                                  |     |

3. Hours or Units per Pay: Update the value as needed. This value must match the Hours per Pay entered previously.

#### **Job Termination Information**

| Item                               | Current Value | e New Value |
|------------------------------------|---------------|-------------|
| Job Effective Date: MM/DD/YYYY     | 08/31/2014    |             |
| Retro/Effective Date: MM/DD/YYYY   | 08/31/2014    | 01/31/2017  |
| Job Change Reason: *(Not Enterable | ) EXPIR       | EXPIR       |
| Job Status: (Not Enterable)        | Terminated    | Т           |

- pay period.
- 2. Retro/Effective Date: Enter this date only if the action was effective prior to the last paid date.

# **Upload Document**

Document

Monthly paid students must be preapproved by Compensation and the approval attached to the EPAF.

View Documents Loaded Upload Document

- 1. Click on Upload Document to select the file for upload.
- 2. Follow the instructions on the screen to select and post the document.

# Staff Reappointment/Extension – No Pay Change (STFRPT)

• The Staff Reappointment/Extension EPAF is to be used to extend the appointment past the original appointment dates. For example: this could be used to appoint a Program Administrator or an additional year when additional funding is awarded. This does not include any changes in pay or funding.

# **Job Information**

| Enter Job Change Information, 151940-00 Program Administrator, Last Paid Date: Jul 31, 2016 |                      |            |  |  |
|---------------------------------------------------------------------------------------------|----------------------|------------|--|--|
| Item                                                                                        | <b>Current Value</b> | New Value  |  |  |
| Job Effective Date: MM/DD/YYYY                                                              | 08/31/2016           | 09/01/2016 |  |  |
| Retro/Effective Date: MM/DD/YYYY                                                            | 08/31/2016           |            |  |  |
| Job Status: (Not Enterable)                                                                 | Terminated           | A          |  |  |
| Job Change Reason: (Not Enterable)                                                          | EXPIR                | REAPP      |  |  |

- Job Effective Date: Effective date of hire. This should be equal to the first date of a pay period. This date cannot be prior to the last paid date. This date defaults from the Query Date and can be updated.
- 2. Retro/Effective Date: Enter this date only if the action was effective prior to the last paid date.

#### **Job Termination Information**

| Enter Job Termination Inform       | nation, 1519 | 40-00 Progra |
|------------------------------------|--------------|--------------|
| Item                               | Current Valu | e New Value  |
| Job Effective Date: MM/DD/YYYY     | 08/31/2016   | 08/31/2017   |
| Retro/Effective Date: MM/DD/YYYY   | 08/31/2016   |              |
| Job Change Reason: *(Not Enterable | ) EXPIR      | EXPIR        |
| Job Status: (Not Enterable)        | Terminated   | Т            |

- 1. Job Effective Date: Enter the end date of the appointment. This should match the last date of the pay period.
- 2. Retro/Effective Date: Enter this date only if the action was effective prior to the last paid date.

# Supervisor and/or Timesheet Change (SUPTMS)

- A supervisor change will change the reporting hierarchy in OrgPlus for benefit eligible employees.
- A supervisor change will not change the approver of leave or time reports.
- Do not use this to change the Timesheet organization for Work Study Students. Use the "Work study Timesheet Change" EPAF for these actions. That EPAF includes the Financial Aid office in the approval routing.

| Enter New Information, D06835-00 Business Manager III, Last Paid Date: Jun 30, 2016 |                  |            |  |  |  |
|-------------------------------------------------------------------------------------|------------------|------------|--|--|--|
| Item                                                                                | Current Value No | lew Value  |  |  |  |
| Job Effective Date: MM/DD/YYYY                                                      | 07/01/2016       | 08/01/2016 |  |  |  |
| Timesheet Orgn:                                                                     | AA335 Q          |            |  |  |  |
| Supervisor ID:                                                                      | 60001992         | SLJ59      |  |  |  |
|                                                                                     |                  |            |  |  |  |

 Job Effective Date: Effective date of hire. This should be equal to the first date of a pay period. This date cannot be prior to the last paid date. This date defaults from the Query Date and can be updated.
 Timesheet Orgn: Enter the timesheet organization.
 Supervisor ID: Enter either the user name or ID for the supervisor as required.

# Termination from the University – Benefit Eligible Employee (TERMBE), Non-benefit Eligible Employee (TERMNE), or Retirement (TERMRT)

- Processing a termination from the University will remove the employee's access to systems, end benefits and initiate any eligible vacation payout processing. It is important to use these categories only if the employee is ending employment with the University, not if the employee is transferring between areas.
- A resignation/termination letter must be attached for benefit eligible professional staff and faculty voluntary terminations.
- For involuntary terminations, or layoffs, a comment must be included to indicate who should be contacted to get additional information on the supporting documentation for the action.
- If the employee has more than one job, use the Terminate Job (TERMJO) EPAF to end the employee job ending in your area.

#### Job and Employee Termination Information

| Enter Job Termination Info       | rmation, 158    | 372-00 Operations Manager, Last Paid Date: Jun 30, 2016 |
|----------------------------------|-----------------|---------------------------------------------------------|
| Item                             | Current Value   | New Value                                               |
| Job Effective Date: MM/DD/YYYY   | 07/01/2016      | 07/30/2016                                              |
| Retro/Effective Date: MM/DD/YYYY | 07/01/2016      |                                                         |
| Job Change Reason: 🛊             | PROMO           | TERMV, Voluntary Termination                            |
| Job Status: (Not Enterable)      | Active          | Т                                                       |
| Enter Employee Terminatio        | n Informatio    | n                                                       |
| Item (                           | Current Value N | iew Value                                               |
| Last Work Date: MM/DD/YYYY       |                 | 07/30/2016                                              |
| Termination Date: MM/DD/YYYY*    |                 | 07/30/2016                                              |
| Term Reason Code: \star          |                 | RL, Relocation                                          |

| 1. | Job Effective Date:   | The termination date of the employee. This should be equal to the last date of a pay period. |
|----|-----------------------|----------------------------------------------------------------------------------------------|
|    |                       | This is last date of pay for the employee.                                                   |
|    |                       | This date cannot be prior to the last paid date.                                             |
|    |                       | This date defaults from the Query Date and can be updated.                                   |
| 2. | Retro/Effective Date: | Enter this date only if the action was effective prior to the last paid date.                |
| 3. | Job Change Reason:    | Select the appropriate Job Change Reason                                                     |
| 4. | Last Work Date:       | This is the last date worked by the employee.                                                |
|    |                       | If this date is different than the Termination date, include the reasons in the              |
|    |                       | Comments section.                                                                            |
|    |                       | This date defaults from the Query Date and can be updated.                                   |
| 5. | Termination Date:     | This is the last date worked by the employee.                                                |
|    |                       | This date defaults from the Query Date and can be updated.                                   |
| 6. | Term Reason Code:     | Select the appropriate Termination Reason.                                                   |
|    |                       | For benefit eligible employees, the reason code must match the termination                   |
|    |                       | reasons included in the attached resignation letter.                                         |

# **Upload Document**

For benefit eligible employees, a copy of the resignation letter must be uploaded. If the resignation letter is not attached, the EPAF will be returned for correction.

| Document                                 |  |  |
|------------------------------------------|--|--|
| View Documents Loaded<br>Upload Document |  |  |

- 1. Click on Upload Document to select the file for upload.
- 2. Follow the instructions on the screen to select and post the document.

# Termination from University - Employee on Leave of Absence (TERMLV)

- Use this category only if the employee is who is leaving the University is currently on leave of absence. This transaction will end the leave of absence and create the termination record.
- Include in the comments that the employee is leaving the University and upload a copy of the resignation letter.

| Entor Job Tormination Info          | rmation    | 4.0  |                         | countan   |                         | Jun 20, 2016  |              |     |
|-------------------------------------|------------|------|-------------------------|-----------|-------------------------|---------------|--------------|-----|
| Enter Job Termination Init          | nination,  | 13   | SU99-00 Stall AC        | countan   | , Last Pala Date:       | Juli 30, 2016 |              |     |
| Item                                | Current V  | /alı | Je                      | New Value |                         |               |              |     |
| Job Effective Date: MM/DD/YYYY      | 07/01/20   | 16   |                         | 08/31/20  | 16                      |               |              |     |
| Retro/Effective Date: MM/DD/YYY     | Y 06/20/20 | 16   |                         |           |                         |               |              |     |
| Job Change Reason: ∗                | NFLOA      |      |                         | TERMV, V  | oluntary Termination 🗸  | ]             |              |     |
| Job Status: (Not Enterable)         | Leave wit  | hou  | t Pay, without Benefits | Т         |                         |               |              |     |
|                                     |            |      |                         |           |                         |               |              |     |
| Routing Queue                       |            |      |                         |           |                         |               |              |     |
| Approval Level                      |            | Us   | er Name                 |           |                         |               | Required Act | ion |
| 50 - (HR0200) Budget Adminisitrator |            | Q    | ALH65                   |           | Cersei L Lannister      |               | Approve      |     |
| 85 - (HRCOMP) Compensation          |            | Q    | EPAFCM                  |           | Epafcm HR EPAF User fo  | or: Comp      | Approve      |     |
| 98 - (HUMRES) HRIS                  |            | Q    | EPAFHR                  |           | Epafhr HR EPAF User for | r: HR         | Approve      |     |
| 99 - (HRADMN) HR System Administr   | ation      | Q    | EPAFHR                  |           | Epafhr HR EPAF User for | r: HR         | Apply        |     |
| Not Selected                        | ~          | Q    |                         |           |                         |               | Not Selected | ~   |
| Not Selected                        | ~          | Q    |                         |           |                         |               | Not Selected | ~   |

 Job Effective Date: The termination date of the employee. This should be equal to the last date of a pay period. This is last date of pay for the employee. This date cannot be prior to the last paid date. This date defaults from the Query Date and can be updated.
 Retro/Effective Date: Enter this date only if the action was effective prior to the last paid date.
 Job Change Reason: Select the appropriate Job Change Reason

### Comments

Include the separation reason in the comments.

#### Comment

Henry Sikes informed me that he will not be returning from leave of absence. This is a voluntary resignation due to health reasons. His resignation letter is attached. |

# **Upload Document**

Upload a copy of the resignation letter.

Document View Documents Loaded Upload Document

- 1. Click on Upload Document to select the file for upload.
- 2. Follow the instructions on the screen to select and post the document.

# Termination Job Only Benefit Eligible Employee (TERMJ1) or Non-Benefit Eligible Employee (TERMJ2)

- This category will end the job for the employee in your area.
- If an EPAF is submitted to end a job for an employee transferring within the University, include in the comments information on the employee's new job. This information will be used to ensure that there is no break in pay for the employee.
- If the employee is leaving the University, but they have an active job in another area, use the Termination Job Only EPAF to end the job in your area. Include in the comments that the employee is leaving the University and upload a copy of the resignation letter.

| Enter Job Termination Information, 165484-00 Web Developer, Last Paid Date: Jun 30, 2016 |          |     |                              |                               |              |      |        |
|------------------------------------------------------------------------------------------|----------|-----|------------------------------|-------------------------------|--------------|------|--------|
| Item                                                                                     | Current  | Val | ue New Value                 |                               |              |      |        |
| Job Effective Date: MM/DD/YYYY                                                           | 07/01/20 | 16  | 07/30/2016                   |                               |              |      |        |
| Retro/Effective Date: MM/DD/YYYY                                                         | 07/01/20 | 16  |                              |                               |              |      |        |
| Job Change Reason: 🛊                                                                     | TITLE    |     | TERMV, Voluntary Termination | ×                             |              |      |        |
| Job Status: (Not Enterable)                                                              | Active   |     | Т                            |                               |              |      |        |
| Routing Queue                                                                            |          | Us  | er Name                      |                               | Required Ac  | tion | Remove |
| 50 - (HR0200) Budget Adminisitrator                                                      |          | ] 🔍 | ALH65                        | Cersei L Lannister            | Approve      |      |        |
| 85 - (HRCOMP) Compensation                                                               |          | ] 🔍 | EPAFCM                       | Epafcm HR EPAF User for: Comp | Approve      |      |        |
| 98 - (HUMRES) HRIS                                                                       |          | ] 🔍 | EPAFHR                       | Epafhr HR EPAF User for: HR   | Approve      |      |        |
| 99 - (HRADMN) HR System Administra                                                       | ation    | ] 🔍 | EPAFHR                       | Epafhr HR EPAF User for: HR   | Apply        |      |        |
| Not Selected                                                                             | ~        | Q   |                              |                               | Not Selected | ~    |        |

| 4. | Job Effective Date:   | The termination date of the employee. This should be equal to the last date of a pay period.<br>This is last date of pay for the employee.<br>This date cannot be prior to the last paid date.<br>This date defaults from the Query Date and can be updated. |
|----|-----------------------|----------------------------------------------------------------------------------------------------|
| 5. | Retro/Effective Date: | Enter this date only if the action was effective prior to the last paid date.                                                                                                    |
| 6. | Job Change Reason:    | Select the appropriate Job Change Reason                                                                                                    |

### Comments

If a benefit eligible employee is leaving the University, but they have an active job in another area, include in the comments that the employee is leaving the University.

Comment

| Emma Peele is leaving the University. She is ending her job in Research and will continue to teach for the remainder of the session. | ^      | ] |
|----------------------------------------------------------------------------------------------------|--------|---|
|                                                                                                    | $\sim$ |   |

# **Upload Document**

If a benefit eligible employee is leaving the University, but they have an active job in another area, upload a copy of the resignation letter.

#### Document

View Documents Loaded Upload Document

- 3. Click on Upload Document to select the file for upload.
- 4. Follow the instructions on the screen to select and post the document.

# **Temporary Exempt Rehire or Extend Appointment (TMEXRH)**

- Full Time Temporary Employees (F/T Temp) are non-exempt employees who work 40 hours per week. Part Time Temporary Employees (P/T Temp) are non-exempt employee who work 20-39 hours per week.
- All employees who have not been employed within the past 12 months, or are new to Drexel, need to complete a Drexel Temporary Employee/Co-op/Per Diem/Stipend New Hire Packet [PDF]. An Authorization to Hire form is required to process a new hire for a temporary employee.
- If this is the first time a temporary employee has held this position, then a brief job description must be included in the comments or in an attached document.

# **Job Information**

| Enter Job Information, 100524-00 Temp Lighting Designer, Last Paid Date: May 31, 2016 |               |             |  |  |  |
|---------------------------------------------------------------------------------------|---------------|-------------|--|--|--|
| Item                                                                                  | Current Value | e New Value |  |  |  |
| Job Begin Date: MM/DD/YYYY                                                            | 10/01/2015    |             |  |  |  |
| Job Effective Date: MM/DD/YYYY*                                                       | 05/31/2016    | 08/01/2016  |  |  |  |
| Retro/Effective Date: MM/DD/YYYY                                                      | 05/31/2016    |             |  |  |  |
| Contract/Salary: *                                                                    | *******       | 24000       |  |  |  |
| Number of Pays: 🙀                                                                     | 8             | 12          |  |  |  |
| Number Pays Periods: *                                                                | 8             | 12          |  |  |  |
| Hours per Pay: \star                                                                  | 20            | 75          |  |  |  |
| Timesheet Orgn: \star                                                                 | 3645          | Q 3645      |  |  |  |
| Timesheet COA:                                                                        | D             | QD          |  |  |  |
| Job Category:                                                                         | Primary       | Primary V   |  |  |  |

| 1.       | Job Begin Date:                         | Enter the effective date of the hire.<br>This date is required only if the employee has never previously been employed<br>in this position number.                                                |
|----------|-----------------------------------------|----------------------------------------------------------------------------------------------------|
| 2.       | Job Effective Date:                     | Effective date of hire. This should be equal to the first date of a pay period.<br>This date cannot be prior to the last paid date.<br>This date defaults from the Query Date and can be updated. |
| 3.       | Retro/Effective Date:                   | Enter this date only if the action was effective prior to the last paid date.                                                                                                    |
| 4.       | Contract/Annual Salary:                 | Enter an annualized salary amount. For example: If the employee was to receive \$2,000 per month, the Annual Salary would equal \$24, 000                                                         |
| 5.<br>Nu | Number of Pays/<br>mber of pay periods: | This is the total number of pay periods for which the employee will receive pay.<br>These values must match. For example: an assignment from May to December<br>would be 8 pays.                  |
| 6.       | Hours per Pay:                          | Enter estimated hours worked per pay period.                                                                                                    |
| 7.       | Timesheet Orgn:                         | Enter the timesheet organization.                                                                                                    |
| 8.       | Timesheet COA:                          | D = Drexel University<br>S = Academy of Natural Sciences                                                                                                    |

9. Job Category: If this is the employee's only job, the value is Primary (P)
 If this is an additional job, then the value is Secondary (S).
 An employee can have only one primary job.

# **Default Earnings**

Do not enter any values for any fields other than the ones listed below.

| Enter Default Earnings, 100524-00 Temp Lighting Designer, Last Paid Date: May 31, 2016 |                               |                          |                          |                     |                 |
|----------------------------------------------------------------------------------------|-------------------------------|--------------------------|--------------------------|---------------------|-----------------|
| Current                                                                                |                               |                          |                          |                     |                 |
| Effective Date Earnings                                                                | Hours or Units Per Pay Deemed | Hours Special Rate Shi   | ft End Date              |                     |                 |
| 10/01/2015 REG, Regu                                                                   | ar 20.00                      | 1                        |                          |                     |                 |
|                                                                                        |                               |                          |                          |                     |                 |
| New Value                                                                              |                               |                          |                          |                     |                 |
| Effective Date MM/DD/YYY                                                               | 'Y Earnings                   | Hours or Units Per Pay I | Deemed Hours Special Rat | e Shift End Date MM | /DD/YYYY Remove |
| 08/01/2016                                                                             | REG, Regular 🗸 🗸              | 75.00                    |                          | 1                   |                 |
|                                                                                        | Not Selected                  |                          |                          | 1                   |                 |
|                                                                                        | Not Selected                  |                          |                          | 1                   |                 |
|                                                                                        | Not Selected V                | ,                        |                          | 1                   |                 |

- 1. Effective Date Enter the same date as the Job Effective Date.
- 2. Earnings: Update the value as needed. Select the correct earnings from the drop-down menu. Do not add multiple earnings codes.
- 3. Hours or Units per Pay: Update the value as needed. This value must match the Hours per Pay entered previously.

#### **Job Termination Information**

| Enter Job Termination Information, 100524-00 Temp Lighting Designer, Last Paid Date: May 31, 2016 |               |            |  |  |
|---------------------------------------------------------------------------------------------------|---------------|------------|--|--|
| Item                                                                                              | Current Value | New Value  |  |  |
| Job Effective Date: MM/DD/YYYY                                                                    | 05/31/2016    | 11/30/2016 |  |  |
| Retro/Effective Date: MM/DD/YYYY                                                                  | 05/31/2016    |            |  |  |
| Job Change Reason: *(Not Enterable                                                                | ) EXPIR       | EXPIR      |  |  |
|                                                                                                   |               |            |  |  |

- 1. Job Effective Date: Enter the end date of the appointment. This should match the last date of the pay period.
- 2. Retro/Effective Date: Enter this date only if the action was effective prior to the last paid date.

# **Upload Document**

If this is the first time a temporary employee has held this position, then a brief job description must be included in the comments or in an attached document

Document

View Documents Loaded Upload Document

- 1. Click on Upload Document to select the file for upload.
- 2. Follow the instructions on the screen to select and post the document.

# **Temporary Non Exempt or Co-op Rehire (TMNERH)**

- All employees who have not been employed with the past 12 months, or are new to Drexel, need to complete a Drexel Temporary Employee/Co-op/Per Diem/Stipend New Hire Packet [PDF]. An Authorization to Hire form is required to hire a Temporary Employee or Coop.
- If this is the first time a Temporary or Coop employee has held this position, then a brief job description must be included in the comments or in an attached document.
- Temporary Employees
  - Full Time Temporary Employees (F/T Temp) are non-exempt employees who work 40 hours per week (or 80 hours a pay period). Part Time Temporary Employees (P/T Temp) are non-exempt employee who work 20-39 hours per week (or 40 to 78 hours a pay period.
  - If this is the first time a temporary employee has held this position, then a brief job description must be included in the comments or in an attached document.
- Co-op Employees
  - Co-op employees are non-exempt employees who work for 40 hours per week (or 80 hours a pay period). Any questions regarding the terms and conditions of Co-op employment should be directed to the Steinbright Career Development Center. http://drexel.edu/scdc
  - Students cannot hold temporary/co-op and student positions at the same time as they are taxed differently.

# **Job Information**

| En  | Enter Job Information, D08335-00 Co-op, Last Paid Date: Sep 18, 2015 |                                                                                                    |   |  |  |
|-----|----------------------------------------------------------------------|----------------------------------------------------------------------------------------------------|---|--|--|
| Ite | em                                                                   | Current Value New Value                                                                                                    |   |  |  |
| Jol | Begin Date: MM/DD/YYYY                                               | 03/30/2015                                                                                                    |   |  |  |
| Jol | Effective Date: MM/DD/YYYY                                           | 09/18/2015 08/01/2016                                                                                                    |   |  |  |
| Re  | tro/Effective Date: MM/DD/YYYY                                       | 09/18/2015                                                                                                    |   |  |  |
| Re  | gular Rate: 🛊                                                        | ******** 13                                                                                                    |   |  |  |
| Но  | urs per Pay: \star                                                   | 40 40                                                                                                    |   |  |  |
| Tir | nesheet Orgn: \star                                                  | 5201 9 5201                                                                                                    |   |  |  |
| Jol | Category:                                                            | Primary Secondary V                                                                                                    |   |  |  |
| Tir | nesheet COA:                                                         |                                                                                                    |   |  |  |
| Jol | b Change Reason: (Not Enterable)                                     | EXPIR REHIR                                                                                                    |   |  |  |
| Jol | Status: (Not Enterable)                                              | Terminated A                                                                                                    |   |  |  |
| Ste | ep: (Not Enterable)                                                  | 0 0                                                                                                    |   |  |  |
| Jol | b End Date: MM/DD/YYYY(Not Enterable)                                | 09/18/2015 -                                                                                                    |   |  |  |
| 1.  | Job Begin Date:                                                      | Enter the effective date of the hire.<br>This date is required only if the employee has never previously employed in this position number.                                                        | 5 |  |  |
| 2.  | Job Effective Date:                                                  | Effective date of hire. This should be equal to the first date of a pay period.<br>This date cannot be prior to the last paid date.<br>This date defaults from the Query Date and can be updated. |   |  |  |
| 3.  | Retro/Effective Date:                                                | Enter this date only if the action was effective prior to the last paid date.                                                                                                    |   |  |  |
| 4.  | Regular Rate:                                                        | Enter the hourly rate.                                                                                                    |   |  |  |
| 5.  | Hours per Pay:                                                       | Enter estimated hours worked per pay period. For example: 20 hours a week would be 40 hours a pay period.                                                                                         |   |  |  |
| 6.  | Timesheet Orgn:                                                      | Enter the timesheet organization.                                                                                                    |   |  |  |

| 7. | Job Category:  | If this is the employee's only job, the value is Primary (P)<br>If this is an additional job, then the value is Secondary (S).<br>An employee can have only one primary job. |
|----|----------------|----------------------------------------------------------------------------------------------------|
| 8. | Timesheet COA: | D = Drexel University                                                                                                    |

S = Academy of Natural Sciences

## **Job Termination Information**

| Enter Job Termination Inform     | nation, D08335-00 Co-o      | ), Last Paid Date: Sep 18, 2015                                 |
|----------------------------------|-----------------------------|-----------------------------------------------------------------|
| Item                             | Current Value New Value     |                                                                 |
| Job Effective Date: MM/DD/YYYY*  | 09/18/2015 09/15/2016       |                                                                 |
| Retro/Effective Date: MM/DD/YYYY | 09/18/2015                  |                                                                 |
| Job Change Reason:(Not Enterable | EXPIR                       |                                                                 |
| 1. Job Effective Date:           | Enter the en<br>pay period. | date of the appointment. This should match the last date of the |

2. Retro/Effective Date: Enter this date only if the action was effective prior to the last paid date.

### Comments

If this is the first time a temporary employee has held this position, then a brief job description must be included in the comments or in an attached document

| Comment  |                          |
|----------|--------------------------|
| Date:    | Jul 19, 2016 09:09:56 AM |
| Made by: | Margaery L Tyrell, SLJ59 |
| Comments | : Example of comment     |
|          |                          |

### **Upload Document**

If this is the first time a temporary employee has held this position, then a brief job description must be included in the comments or in an attached document

Document

View Documents Loaded Upload Document

- 1. Click on Upload Document to select the file for upload.
- 2. Follow the instructions on the screen to select and post the document.